RI Comprehensive Assessment System (RICAS) Test Coordinator Training

Spring 2024 Administration

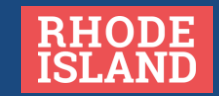

### Welcome

### Purpose:

- Outline key concepts and tasks for preparation and administration of RICAS.
- Familiarize participants with processes in PearsonAccess<sup>next</sup> (PAN).

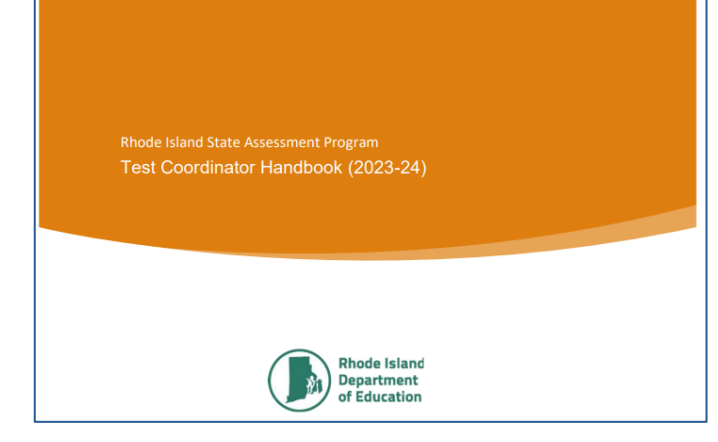

### Objectives:

- To understand the state policies and procedures particular to RICAS
- To increase understanding of RICAS and administration responsibilities
- To gain experience in PAN with completing common tasks for administration

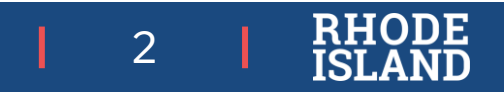

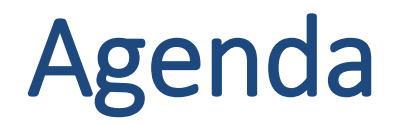

### **RICAS Assessment Overview**

□ SDP- Activity/Share

### Before Testing: How to Prepare for RICAS Assessments

- PAN Activity/Share
- Break
- PAN Training Site Activity

### During Testing: How to Administer RICAS Assessments

Reflections

After Testing: How to Close Out RICAS Assessments

### Questions

| Γ |  |
|---|--|
|   |  |
|   |  |
|   |  |

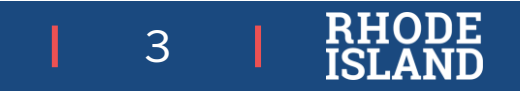

### **RICAS Assessment Overview**

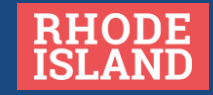

## **Rhode Island State Assessment Program**

|              |                                                          | Alternate Assessments                                          |                               |                       |      |                 | $\bigcirc$            |                                |                                    |
|--------------|----------------------------------------------------------|----------------------------------------------------------------|-------------------------------|-----------------------|------|-----------------|-----------------------|--------------------------------|------------------------------------|
|              | ACCESS 2.0 for<br>ELs<br>English language<br>proficiency | Alternate ACCESS<br>for ELs<br>English language<br>proficiency | <b>DLM</b><br>ELA and<br>math | <b>DLM</b><br>science | NAEP | NGSA<br>science | RICAS<br>ELA and math | <b>PSAT™10</b><br>ELA and math | SAT® School<br>Day<br>ELA and math |
| Kindergarten | К                                                        | К                                                              |                               |                       |      |                 |                       |                                |                                    |
| 1            | 1                                                        | 1                                                              |                               |                       |      |                 |                       |                                |                                    |
| 2            | 2                                                        | 2                                                              |                               |                       |      |                 |                       |                                |                                    |
| 3            | 3                                                        | 3                                                              | 3                             |                       |      |                 | 3                     |                                |                                    |
| 4            | 4                                                        | 4                                                              | 4                             |                       | 4    |                 | 4                     |                                |                                    |
| 5            | 5                                                        | 5                                                              | 5                             | 5                     |      | 5               | 5                     |                                |                                    |
| 6            | 6                                                        | 6                                                              | 6                             |                       |      |                 | 6                     |                                |                                    |
| 7            | 7                                                        | 7                                                              | 7                             |                       |      |                 | 7                     |                                |                                    |
| 8            | 8                                                        | 8                                                              | 8                             | 8                     | 8    | 8               | 8                     |                                |                                    |
| 9            | 9                                                        | 9                                                              |                               |                       |      |                 |                       |                                |                                    |
| 10           | 10                                                       | 10                                                             |                               |                       |      |                 |                       | 10                             |                                    |
| 11           | 11                                                       | 11                                                             | 11                            | 11                    |      | 11              |                       |                                | 11                                 |
| 12           | 12                                                       | 12                                                             |                               |                       |      |                 | $\setminus$ /         |                                |                                    |
|              |                                                          |                                                                |                               |                       |      |                 |                       |                                | BHOD                               |

This table displays all tests by grade level and content area that are included in the Rhode Island State Assessment Program (RISAP).

5

ĪSLA

### Rhode Island Comprehensive Assessment System (RICAS)

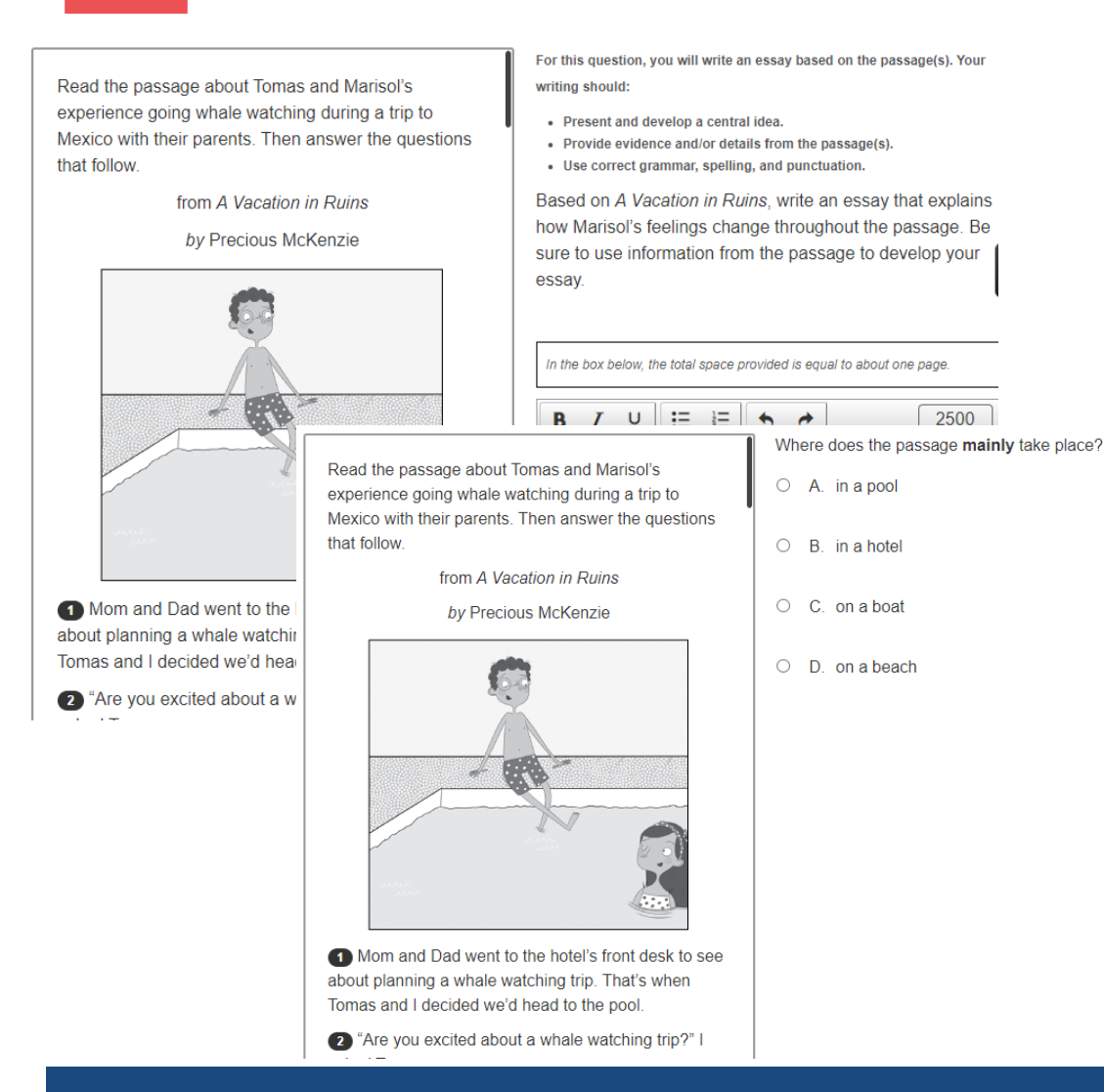

- Assesses students' understanding of the concepts, skills, and content in the Rhode Island Core Standards for English Language Arts (ELA) and Mathematics for their grade level
- Same assessment as MCAS (RIDE contracted with the vendor producing MCAS for the Massachusetts Department of Elementary and Secondary Education)

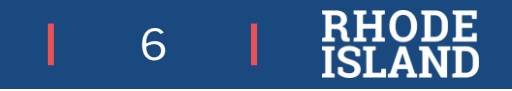

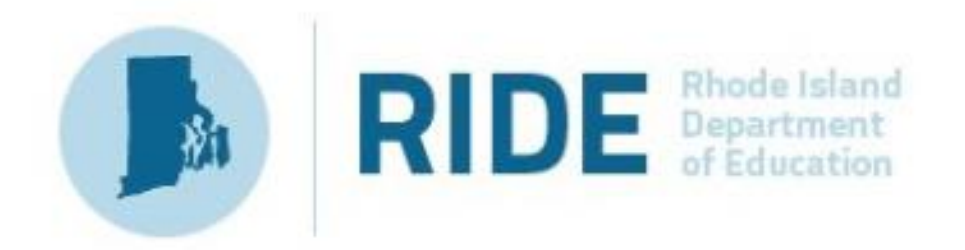

### Rhode Island Comprehensive Assessment System (RICAS)

- Provides a valid and reliable mechanism to measure student learning in ELA and math
- Schools and districts can analyze results to inform local curricular and instructional choices regarding areas
  of strength and areas for growth
- Students and families review student achievement in relation to academic standards through the individual score reports (ISRs) which can inform discussions with teachers and instructional planning to better support student learning
- Fulfills federal requirements for high-quality statewide assessment of ELA and mathematics in grades 3-8

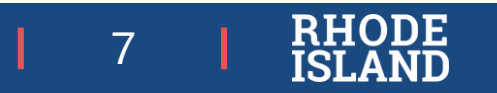

## Rhode Island Comprehensive Assessment System (RICAS)

### When?

- Administered annually each spring in two overlapping testing windows (ELA, mathematics)
- Prior administrations\*: 2017-18, 2018-19, and 2020-21, 2021-22, 2022-23 (\*2019-20 was canceled due to the pandemic)

### How?

- Computer/device-based testing through a secure application
- Paper-based format available for students whose IEP documents that accommodation

Read the passage about Tomas and Marisol's experience going whale watching during a trip to Mexico with their parents. Then answer the questions that follow. from A Vacation in Ruins by Precious McKenzie

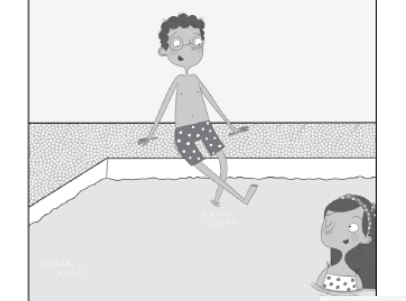

```
Where does the passage mainly take place?
```

O A. in a pool

- O B. in a hotel
- O C. on a boat

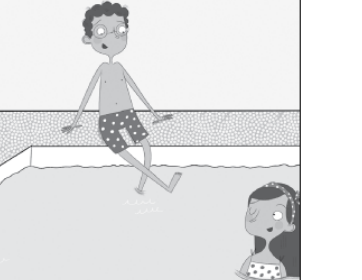

D. on a beach

Mom and Dad went to the hotel's front about planning a whale watching trip. That Tomas and I decided we'd head to the pool Part A

#### This question has four parts.

Four friends live in different towns. They each placed a bucket outside to collect rainwater on the same night. The four buckets were labeled A, B, C, and D.

(2) "Are you excited about a whale watching"

Bucket A and Bucket B are the same size. This diagram shows the fraction of each bucket that was filled with rainwater

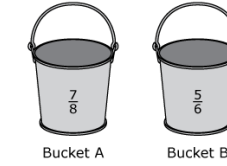

Write a number sentence using >, <, or = to compare the fraction of Bucket A that was filled to the fraction of Bucket B that was filled. Show or explain how you got your answer

Enter your number sentence and your work or explanation in the space provided.

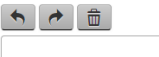

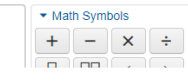

8

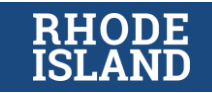

## **RICAS Test Design: ELA**

### Student Experience

- Read passage sets
- Respond to questions measuring reading and language standards
- Write in response to reading (literary and informational texts)

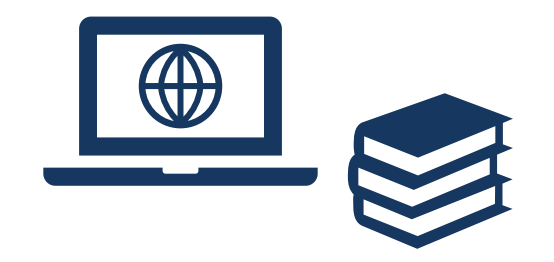

| Item Types                        |                                                                                           |
|-----------------------------------|-------------------------------------------------------------------------------------------|
| Multiple Choice                   | Students select one correct answer from several answer options                            |
| Multiple Choice – Two<br>Part     | Two-part questions where students select one correct answer for each part of the question |
| Technology Enhanced<br>(CBT only) | Students answer questions using technology such as drag-<br>and-drop                      |
| Short Response                    | Students construct a short written response                                               |
| Text-Based Essays                 | Students write an essay in response to text(s) they have read                             |

### Resources

- •RICAS Resource Center: Practice Tests ricas.pearsonsupport.com/student/
- •RICAS Resource Center: Released Items and Student Work ricas.pearsonsupport.com/released-items/
- •RIDE Website: RICAS Assessment Test Design and Reporting Categories <u>www.ride.ri.gov/RICAS</u>

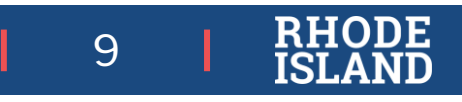

## **RICAS Test Design: Mathematics**

### **Student Experience**

- Selected response items and interactive items
- Demonstrate understanding of math concepts
- Apply math skills and use math tools (e.g., calculator, equation editor, gridded response)

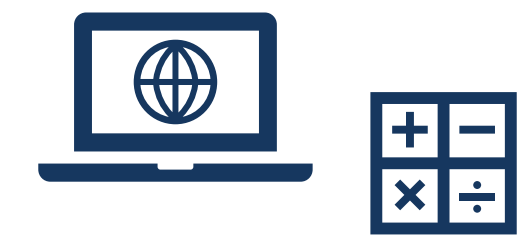

| Item Types                          |                                                                                                    |
|-------------------------------------|----------------------------------------------------------------------------------------------------|
| Multiple Choice                     | Students select one correct answer from several answer options                                                              |
| Multiple Select                     | Students select more than one correct answer from among several answer options                                              |
| Technology Enhanced<br>(CBT only)   | Students answer questions using technology such as drag-and-drop or hot spots                                               |
| Short Answer /<br>Fill-in-the-Blank | Students construct a short, written response, typically only a word or number                                               |
| Constructed Response                | Students write a response to a multi-part item that includes calculations and explanations to a problem or set of problems. |

#### Resources

- •RICAS Resource Center: Practice Tests <u>ricas.pearsonsupport.com/student/</u>
- •RICAS Resource Center: Released Items and Student Work ricas.pearsonsupport.com/released-items/
- •RIDE Website: RICAS Assessment Test Design and Reporting Categories <u>www.ride.ri.gov/RICAS</u>

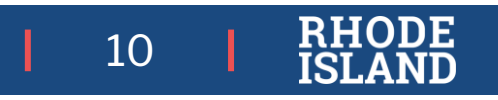

## **RICAS Reporting**

| Туре                                         | When        | Description                                                                                                    | Source                                                                                                    |
|----------------------------------------------|-------------|----------------------------------------------------------------------------------------------------|----------------------------------------------------------------------------------------------------|
| Early Reporting                              | Summer      | <ul> <li>Raw student-level data</li> <li>Proficiency levels cannot be calculated</li> <li>No scale scores or growth</li> </ul>                                                        | PearsonAccess <sup>next</sup> (PAN)                                                                                     |
| Released Items<br>/ Released Student<br>Work | Late Summer | <ul> <li>Released items (CBT/PBT), item information, rubrics, sample student responses</li> <li>Student responses to the released items</li> </ul>                                    | <ul> <li>Released items: RICAS Digital Item Library</li> <li>Student work: PAN</li> </ul>                               |
| Confidential Release                         | Fall        | <ul> <li>District and school administrator access to student-level<br/>and aggregate data</li> <li>Item-level data at student/aggregate</li> </ul>                                    | RIDE Portal's Student Data Portal app                                                                                   |
| Students' Individual<br>Score Reports (ISRs) | Fall        | <ul> <li>Scale scores, proficiency levels, growth (as applicable) by content area</li> <li>Item-level/reporting category performance</li> <li>Link to video version of ISR</li> </ul> | <ul> <li>Paper copies (2/student) mailed to districts</li> <li>PDFs: PAN</li> <li>Send copy to outplacements</li> </ul> |
| Public Release                               | Fall        | • Public access to aggregate performance level data and aggregate item-level data                                                                                                    | RI Public Assessment Data Portal                                                                                        |

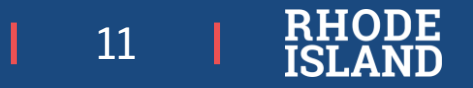

## **Pearson Training Site**

### https://trng-ricas.pearsonaccessnext.com/customer/index.action

| OR                                                         | earsonAccess <sup>next</sup>                                                                                               | A 🗯                                                                                                    | Rhode Island > 2023 - 202                                                                                                    | 24 > Spring 2024 RICAS Gr. 3–8 🗸                                                                                                    | Rhode Island (RI) <del>-</del>                                                                                                    | - Î                                                                                                    |
|------------------------------------------------------------|----------------------------------------------------------------------------------------------------|----------------------------------------------------------------------------------------------------|----------------------------------------------------------------------------------------------------|----------------------------------------------------------------------------------------------------|----------------------------------------------------------------------------------------------------|----------------------------------------------------------------------------------------------------|
|                                                            | 🗠 Dashboard                                                                                                    | * Program Information                                                                                                    |                                                                                                    |                                                                                                    |                                                                                                    |                                                                                                    |
|                                                            | Dashboard Dashboard User Settings  Setup Import / Export Data                                                              | <ul> <li>Welcome to PearsonAccess<sup>next</sup>, through which schools and districts can This site is meant to be used in conjunction with the RICAS Resource of the technology Setup - Use the information and tools on this page to p</li> <li>Training Modules - Access short training modules that provide a ster access recordings of previous training sessions.</li> <li>Test Administration Guidance - Access manuals and guidance for u tests. Also access accessibility and accommodations guidance and</li> </ul> | a coordinate RICAS assessme<br>enter where the following infor<br>repare your school's infrastruct<br>p-by-step walk-through on usir<br>se by principals/test coordinator<br>PearsonAccess <sup>next</sup> guidance. | ant setup and administration.<br>rmation can be found:<br>ture for online testing, including dow<br>ng PearsonAccess <sup>next</sup> and tasks for<br>ors and test administrators on the pr              | nloading the TestNav8 App.<br>computer-based testing. Also<br>roper administration of the RI                                                     | )<br>CAS                                                                                                    |
| Home OF                                                    | PearsonAccess <sup>next</sup> 7 Tech Setup 2 Test Admin                                                                    | Student Tutorial and Practice Tests - Access resources to prepare s                                                                                                    | tudents for computer-based te<br>RICAS tests.                                                                                                    | Home SearsonAccess <sup>next</sup> I Tech S                                                                                                    | tests, equation editor guides,                                                                                                    | , and<br>► Training                                                                                                    |
| 🖀 Hon                                                      | ne                                                                                                    |                                                                                                    | Q                                                                                                    | PearsonAccess <sup>n</sup>                                                                                                    | ıext                                                                                                    |                                                                                                    |
| Welcome to<br>Center. This<br>tests, and of<br>RICAS tests | the Rhode Island Comprehensive As<br>site provides access to test administ<br>ther resources to help schools and dis<br>s. | sessment System (RICAS) Resource<br>ration information, training, practice<br>stricts prepare for and administer the                                                                                                    | Us<br>on<br>sir<br>Br<br>br                                                                                                    | se this page to access the test a<br>n the left-hand side below to acc<br>de to access the Training Site.<br>oth sites use the same usernam<br>elow to determine who in your d<br>Sign In to PearsonAcce | administration manageme<br>cess the live PearsonAcce<br>ne and password; please r<br>listrict or school can give y<br>ss <sup>next</sup> (PAN) » | nt system and related reso<br>iss <sup>next</sup> Site, and use the br<br>review the Use <del>r Role</del> Matri<br>you access to PearsonAcce<br>Sign In to |
| Recently Upda<br>Installing<br>Updates                     | ted:<br>g Web Extensions - Updated January 2023<br>to TestNav and PearsonAccessNext - December 202                         | 22                                                                                                    |                                                                                                    | Forgot PAN Username »                                                                                                    | Forgot PAN Password »                                                                                                    | Forgot TS Username »                                                                                                    |

Guide to the Student Registration/Personal Needs Profile (SR/PNP) Process - Updated January 2023

ources. Use the green Sign In link rown Sign In link on the right-hand

rix in the User Information section cess<sup>next</sup>

| Forgot PAN Username » Forgot PAN Password »              | <br>9                | raining site (15) » |
|----------------------------------------------------------|----------------------|---------------------|
|                                                          | Forgot TS Username » | Forgot TS Passwo    |
| ser Information                                          |                      |                     |
| ess the User Roles Matrix and User Roles Upload Template |                      |                     |
| User Information -                                       |                      |                     |

19

## Before Testing:

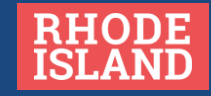

## Scheduling-Testing Windows and Session Length

Districts/schools must create schedules within these state testing windows

ELA Primary Testing WindowELA Make-up Testing WindowMarch 25-April 19, 2024April 22-April 26, 2024Mathematics Primary Testing WindowMathematics Make-up Testing WindowApril 22 – May 17, 2024May 20-May 24, 2024

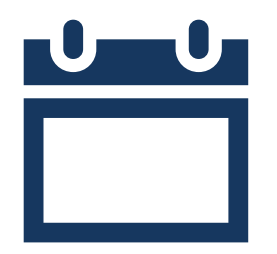

### Session information

- All tests are **untimed**. The session times listed in the table below are *recommended*.
- Students may continue testing beyond the scheduled testing session (extended time) if they are working productively
- Schools may plan for one short, supervised break per session (3-5 minutes) to be given at each test administrator's discretion

| Grade/Content Area | Sessions                |
|--------------------|-------------------------|
| 3-8 ELA            | 2-2 ½ hours per session |
| 3-8 Mathematics    | 1 ½ hours per session   |

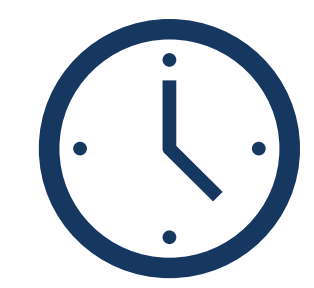

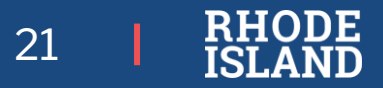

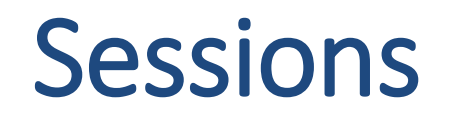

#### Schedule sessions as early in the state primary testing window as possible.

Plan opportunities for students to interact with the practice test and tools on the platform before the testing window opens

- test administrators lead a practice test activity in their classrooms
- schools conduct an infrastructure trial for one or more grades

#### Please schedule sessions with ample time for lunch

#### Complete the PNP (Personal Needs Profile) process as early as possible for *all students* – not just PBT

• helps plan testing space required for certain accommodations (e.g., speech to text and 1:1 administration, small group)

22

• last-minute changes (e.g., new students, IEP updates) are easier to manage

## **Test Environments**

(see RICAS TCM and RISAP Test Coordinator Handbook)

### Plan for testing locations

- quiet
- no interruptions by unauthorized personnel
- students can work productively without distractions

### Prepare testing rooms

• ensure that all materials related to the content are covered or removed

### Room set-up options

- prevent students from seeing others' screens (test materials)
- allow sufficient space for test administrators and proctors to move around

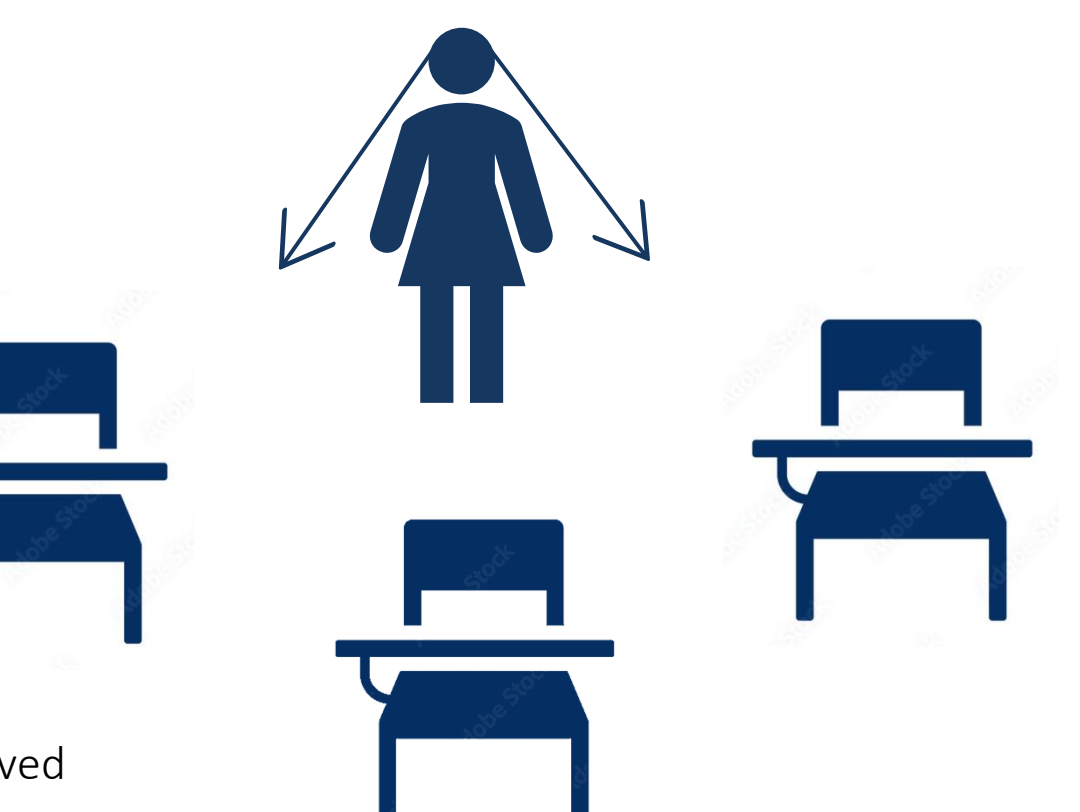

23

## Personnel: Roles, Responsibilities, and Training

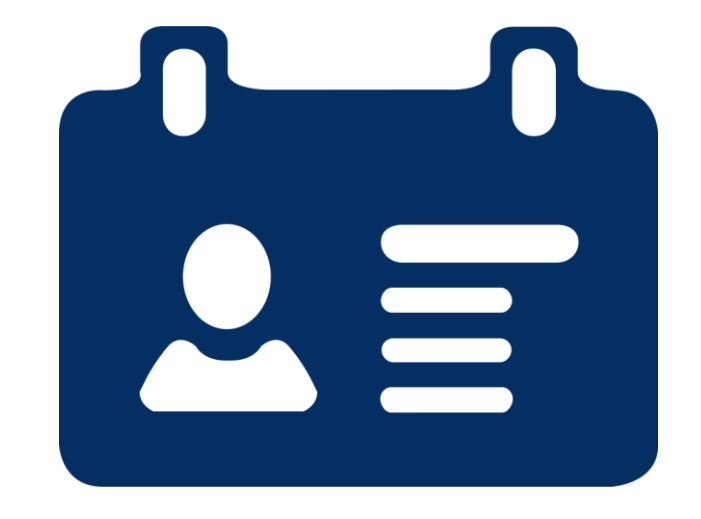

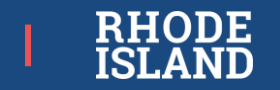

## **Roles and Responsibilities**

|                                                                                                    | District Test<br>Coordinator | School Test<br>Coordinator | Technology<br>Coordinator |
|----------------------------------------------------------------------------------------------------|------------------------------|----------------------------|---------------------------|
| Coordinates, manages, and plans district-wide implementation of RICAS.                                                                                    |                              |                            |                           |
| Coordinates, manages, and plans school-level implementation of RICAS                                                                                      |                              |                            |                           |
| Coordinates and manages technology set-up, use, and close-out for RICAS administration                                                                    |                              |                            |                           |
| Completes required RIDE training and/or training modules.                                                                                                 | $\checkmark$                 |                            |                           |
| Must be trained in test security protocols and policies                                                                                                   |                              |                            |                           |
| Trains test administrators, proctors, and other personnel involved in testing on test security and proper RICAS administration.                           |                              | $\checkmark$               |                           |
| Receives materials shipments, securely stores secure materials, tracks and manages test materials during testing, and affirms proper test administration. |                              | $\checkmark$               |                           |
| Provides technical assistance during testing for technology-related situations that arise                                                                 |                              |                            | $\checkmark$              |
| Contact person to reach out to RIDE about testing irregularities.                                                                                         |                              |                            |                           |
| Responsible for receiving and distributing individual student reports.                                                                                    | $\checkmark$                 |                            |                           |

All personnel involved with testing must be employees of the district or school and be trained in test security. Test Coordinators and Test Administrators must be certified educators (including long-term substitutes). Test Coordinators please ensure your contact information is up-to-date in the RIDE School Directory.

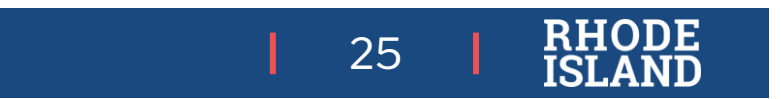

## **Roles and Responsibilities**

|                                                                                                    | Test<br>Administrator | Proctor      | Other School<br>Personnel<br>Involved in<br>Testing |
|----------------------------------------------------------------------------------------------------|-----------------------|--------------|-----------------------------------------------------|
| Follows proper test security and administration protocols to administer test to students, including reading scripts, administering accommodations (e.g., human reader), actively monitoring test environments, and keeping track of all testing materials distributed and used during testing.                                                          |                       |              |                                                     |
| Must be trained in test administration and test security policies and protocols.                                                                                                    | $\checkmark$          | $\checkmark$ | $\checkmark$                                        |
| Assists test administrator in actively monitoring test environment and ensuring test security during a testing session. <b>Cannot be left alone with students while testing.</b><br>A proctor does not read scripts, administer test, or collect secure test materials; may answer students' questions about platform functionality or test directions. |                       | $\checkmark$ |                                                     |
| Cannot administer test and should not enter testing locations while testing occurs                                                                                                    |                       |              | $\checkmark$                                        |

All personnel involved with testing must be employees of the district or school and be trained in test security. Test Coordinators and Test Administrators must be certified educators (including long-term substitutes).

26 RHO

# Training and Preparation Requirements

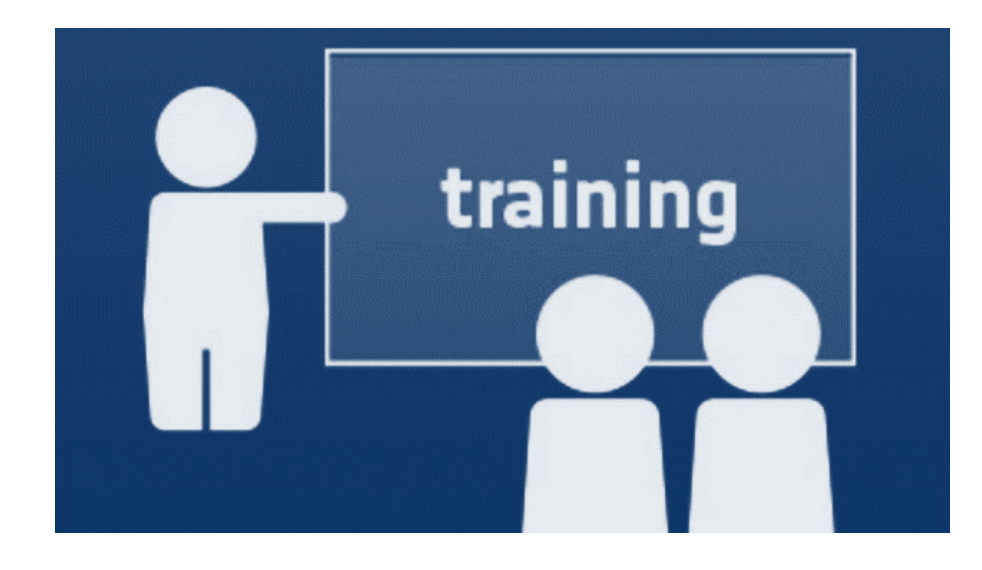

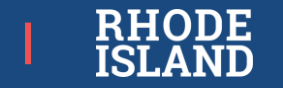

## **Training Requirements**

- All personnel involved with testing must be trained in test security.
- *Test coordinators* must participate in RIDE's **test coordinator trainings**, and complete recommended training modules.
- *Test administrators* **must be trained** by school test coordinators and complete recommended training modules.
- Test administrators who will be administering accommodations must be trained in, review, and follow the proper preparation and administration protocols for those accommodations.

#### More information is at <a href="http://www.ride.ri.gov/assessment-training">www.ride.ri.gov/assessment-training</a>

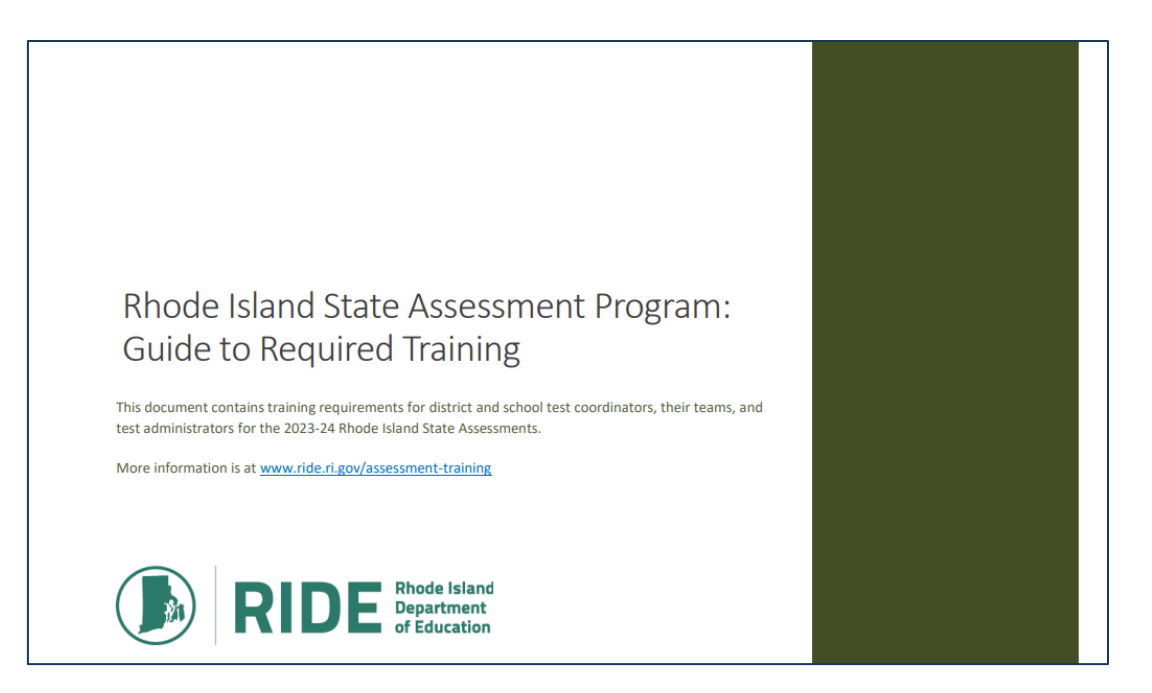

28

## **Training Requirements**

### Affirmation of Test Security

- All personnel involved with testing must sign a statement affirming they will follow protocol for proper test administration and to maintain test security.
- This statement may be included on the training sign-in sheet (example in Appendix A of TCM).

### Receipt of Manual (or Test Security Section if not Test Administrator)

- All test administrators must receive the TAM(s) for the test(s) they will administer (CBT and/or PBT). Proctors should also receive the appropriate TAM(s) for context and preparation.
- All other personnel involved in testing must receive the Test Security Requirements section of the TAM (posted on RIDE's website).

#### Confirmation of Training Participation and Receipt of *Test Administrator's Manual*s (TAMs) and Test Security Requirements

**Test administrators** must sign below to indicate they have attended their school's RICAS training session and have received a copy of the RICAS TAM for the test they will be administering.

**Other school personnel who have access to secure materials** must sign below to indicate they have attended their school's RICAS training session and have received a copy of the RICAS test security requirements in this manual.

Test coordinators should retain this document in their school files for three years.

| Date of<br>Training | Time | Printed Name<br>of Individual | Individual's Role<br>(e.g., Test Administrator,<br>Test Coordinator, Hallway<br>Monitor) | Signature of Individual<br>By signing below, I acknowledge that<br>1. I am documenting my attendance at<br>my school's RICAS training session<br>in proper test administration<br>protocols and procedures.<br>2. I am receiving the RICAS TAM<br>for the test I will administer or the<br>RICAS test security requirements.<br>I will read and understand the<br>protocols in it, and I will abide by<br>the terms specified within. |
|---------------------|------|-------------------------------|------------------------------------------------------------------------------------------|----------------------------------------------------------------------------------------------------|
|                     |      |                               |                                                                                          |                                                                                                    |
|                     |      |                               |                                                                                          |                                                                                                    |
|                     |      |                               |                                                                                          |                                                                                                    |
|                     |      |                               |                                                                                          |                                                                                                    |
|                     |      |                               |                                                                                          |                                                                                                    |
|                     |      |                               |                                                                                          |                                                                                                    |

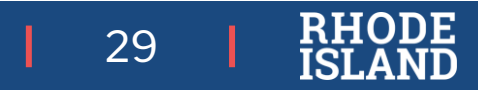

# PearsonAccess<sup>next</sup> (PAN): Overview

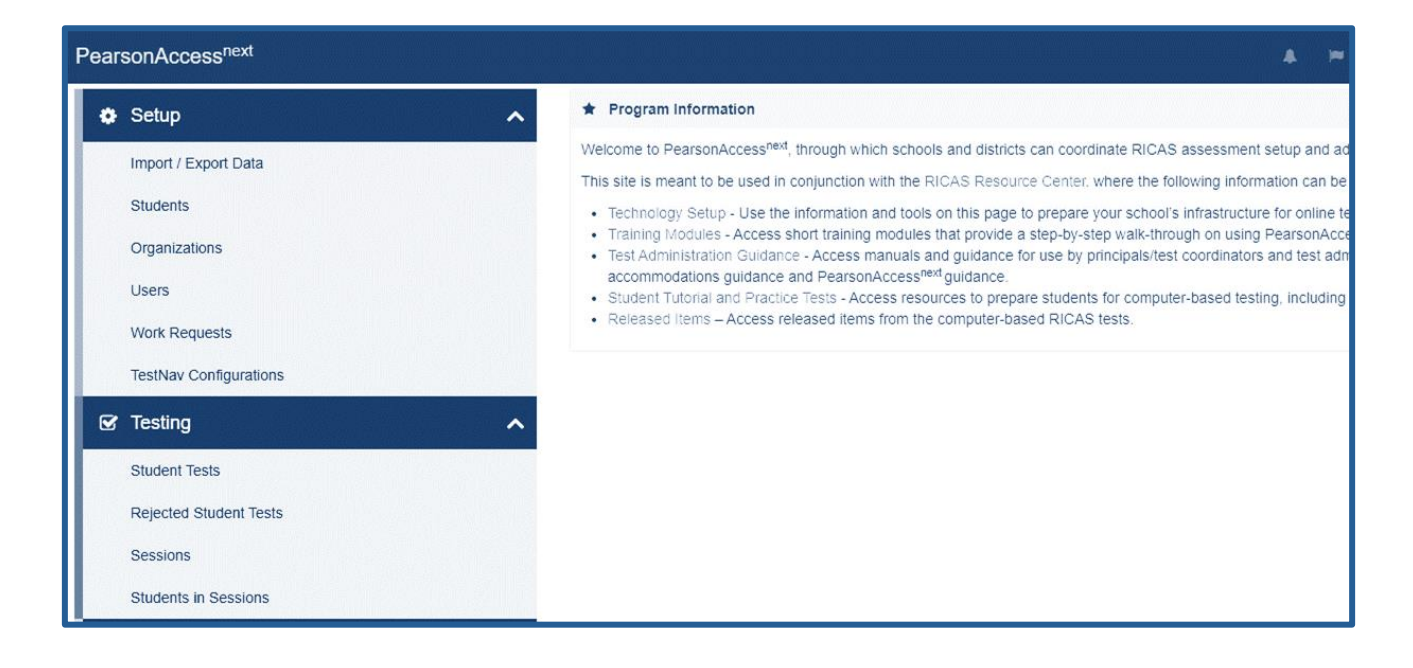

# PearsonAccess ""

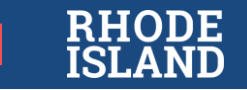

## PearsonAccess<sup>next</sup> (PAN) Overview

- ✓ Online management system for computer-based (CBT) and paper-based (PBT) testing.
- ✓ Schools can update selected accessibility features and accommodations for each student (CBT and PBT).
- Schools use PAN to create and manage computer-based test sessions and monitor online testing activities.

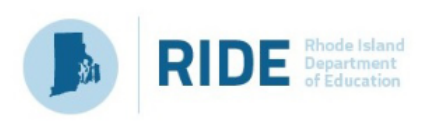

#### Rhode Island Comprehensive Assessment System (RICAS)

#### \* Program Information

PearsonAccess<sup>next</sup> (PAN) is the online management system for both computer-based (CBT) and paper-based (PBT) testing. RIDE will use PAN to complete the initial student registration. All schools will use PAN to update student registration for testing, upload selected accessibility features and accommodations for each student (CBT and PBT). In addition, schools will use PAN to create and manage computer-based test sessions and monitor online testing activities.

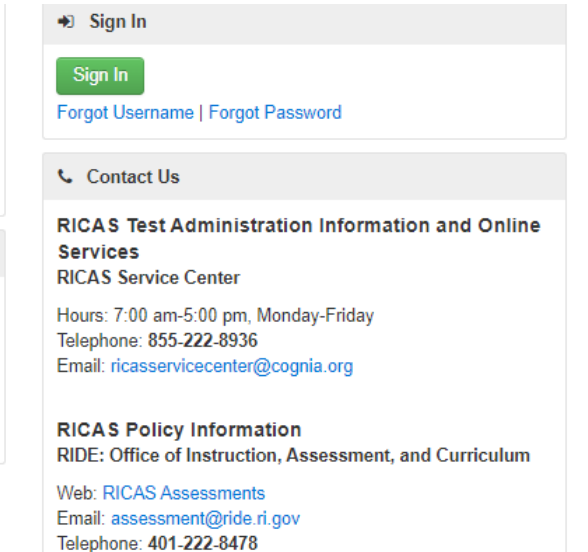

Fax: 401-222-3605

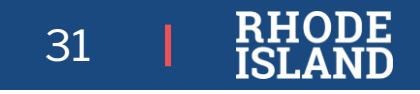

## **PAN User Accounts**

(see <a href="mailto:ricas.pearsonsupport.com/pearsonaccessnext/">ricas.pearsonsupport.com/pearsonaccessnext/</a>)

• **RIDE** creates **District Test Coordinator** accounts (Master directory must be accurate)

- District Test Coordinators create (manage, enable/restore) other District-level and School Test
   Coordinator accounts
- School Test Coordinators create (manage, enable/restore) Test Administrator and other schoollevel accounts

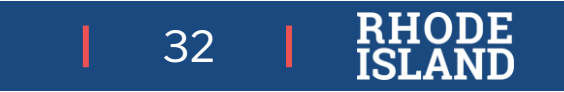

## Profile/Year Menu/Students/Users

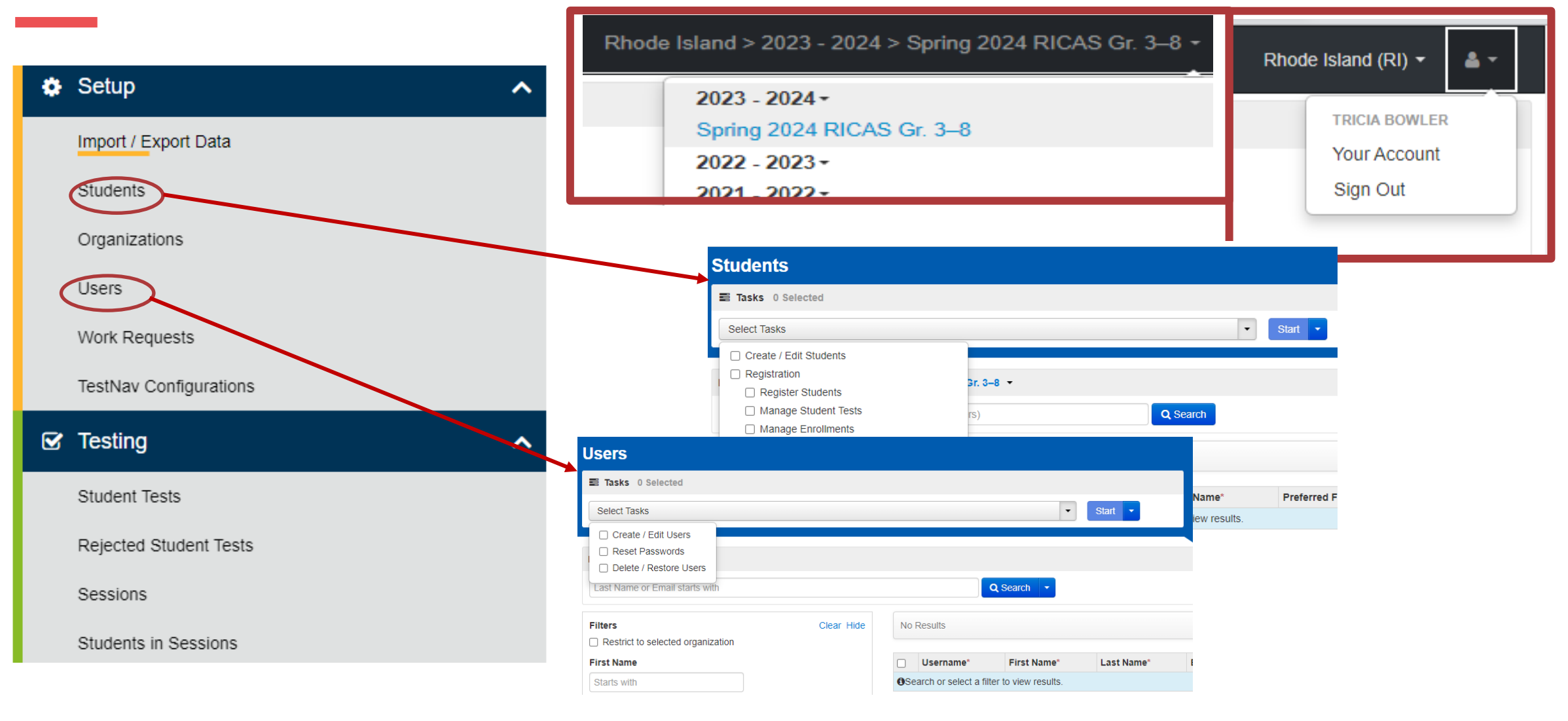

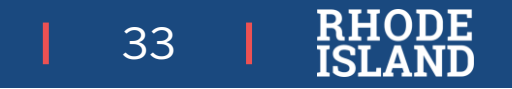

## Students/Student Tests/Students in Sessions

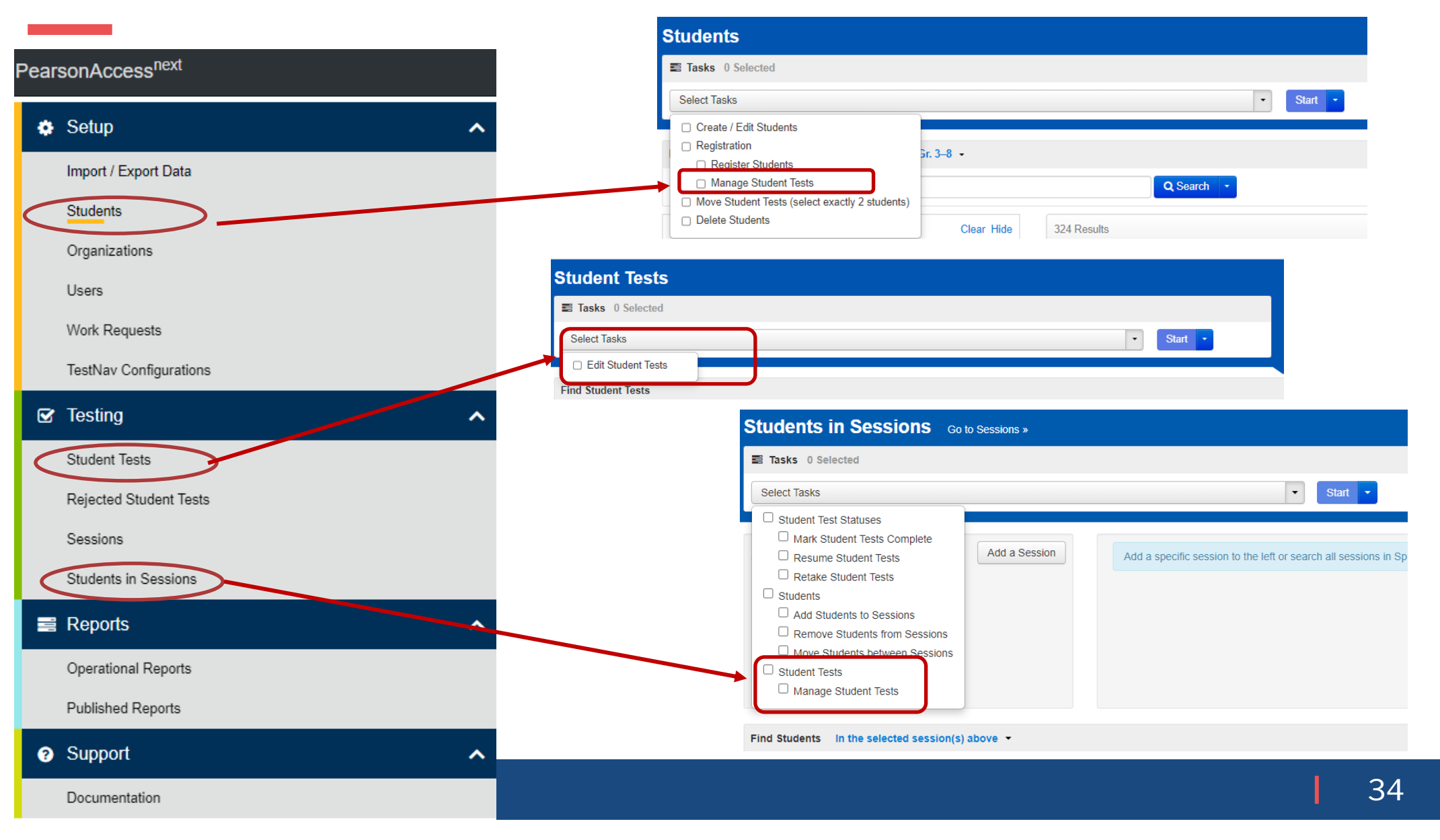

#### ÷ \_ ิด Setup Support Home Testing Reports Reports **Operational Reports** Report Categories Enter Report Name Q Search Organization Organization Students & Registrations **Online Testing** Students & Registrations Organization Status Student Counts Session List Online Testing Display the inactive, participation, complete, and Display the number of enrolled and registered students by List all of the sessions by organization. Users enrollment count status. organization. Rejected Student Tests Session Counts Organization Counts Student Org Enrollment Report The number of sessions for organizations doing online Show the number of organizations by type including the Student Org Enrollments by date testing number participating and not participating. Sessions Student Enrollment Transfer Work Requests Report Organizations that have Precaching Server Configuration List of all organizations that have a Precaching Server Enrollment Count Status - Participation Status List of enrollment transfers with status including users who Participation Status by Org initiated and performed enrollment transfer changes Configuration Enrollment Counts Students Enrolled but not Registered for Test Sessions with Delivery Schedule Override Students in Sessions Sessions with Delivery Schedule Override Enrollment Counts - Entered and Derive Administration **Published Reports** ist of all students that are enrolled for a test administration out are not registered. Session Roster List all of the students for all sessions. Published Reports 0 Sele Tasks 0 Selected Reports Student Registrations Report Student Registrations By Test Admin Students Currently Testing Online No tasks available Manage List of students currently testing online tudent Registration Summary Students Registrations by Test Online Student Tests Marked Test Complete List of all online student tests that have been Marked Test Operational Reports Find Reports Students Registered but not Assigned to a Test Complete. This will also include the Mark Test Complete List of all students that are registered for a test Reason Q Search Enter File Name administration but do not have any student tests assigned Student Test Units that are Ready and Unlocked - Strict to them Published Reports Battery 14 Results Filters Clear Hide Student Test Counts Report showing all Student Tests that are in a Ready state Organization Type The number of online/paper student tests for each test. that has one or more units in an unlocked status × School File Name Size (KB) Date Publishe PNP Report - Accessibility Features and Accommodations Student Tests that are Ready and Unlocked Support ? 43 2022-06-03 05 for Student Tests Organization Name Early Release File ELA v2 Report showing all Student Tests that are in a Ready state List of students and tests with identified Accessibility with an unlocked status \* ALFRED LIMA SR. ELEMENTARY SCHOOL (28121) Early Release File Math v2 44 2022-06-23 08 Features and Accommodations Early Roster ELA v2 317 2022-06-04 08 Published Report Date Range Students with Online Test but not assigned to Session Documentation Early Roster Math v2 326 2022-06-24 11 Ê mm/dd/yyyy Individual Student Reports Grade 3 19,209 z Early Release File Individual Student Reports Grade 4 16,842 2022-11-03 02 1 mm/dd/yyyy Individual Student Reports Grade 5 15,388 20 Student Individual Score Reports ISR Video Links 53 2022-10-12 05 Released Items Report Grade 3 ELA Links to the Individual Score report Released Items Report Grade 3 Math 26.029 2022-06-28 01 Videos Released Items Report Grade 4 ELA 1,622 2022-06-28 01 Released Items Report Grade 4 Math 29,286 2022-06-28 01 **Released Item Responses** Released Items Report Grade 5 ELA ,503 Z Released Items Report Grade 5 Math 30,540 2022-06-28 01

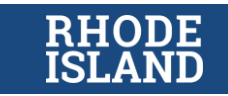

## Activity: PAN Operational

### $\checkmark \quad \text{Find the following:}$

- □ Account Profile
- Testing Year Menu
- Manage Users
- Manage Students
- Create Sessions
- □ Students in Sessions
- Operational Reports
- Published Report

### ✓ Log out

# (Blue)

(see <u>ricas.pearsonsupport.com/pearsonaccessnext/</u> for guides and link to site)

Login to operational site: <u>https://ricas.pearsonaccessnext.com</u>

| Setup                                                                            | ^    |  |
|----------------------------------------------------------------------------------|------|--|
| Import / Export Data                                                             |      |  |
| Objects                                                                          |      |  |
| Organizations                                                                    |      |  |
| Users                                                                            |      |  |
| Work Requests                                                                    |      |  |
| TestNav Configurations                                                           |      |  |
| Generating                                                                       | ^    |  |
| Student Tests                                                                    |      |  |
| Rejected Student Tests                                                           |      |  |
| Saccions                                                                         |      |  |
|                                                                                  |      |  |
| Students in Sessions                                                             |      |  |
| Reports                                                                          | ^    |  |
| Operational Reports                                                              |      |  |
| Published Reports                                                                |      |  |
| Support                                                                          | ^    |  |
| Documentation                                                                    |      |  |
| Contact                                                                          |      |  |
| RICAS Test Administration Information and On<br>Services<br>RICAS Service Center | line |  |
| Hours: 7:00 am-5:00 pm, Monday-Friday<br>Telephone: 855-222-8936                 |      |  |
| tps://ricas.pearsonaccessnext.com/customer/student/list.action                   |      |  |

### Presentation resumes in 10 minutes

## How Did You Do?

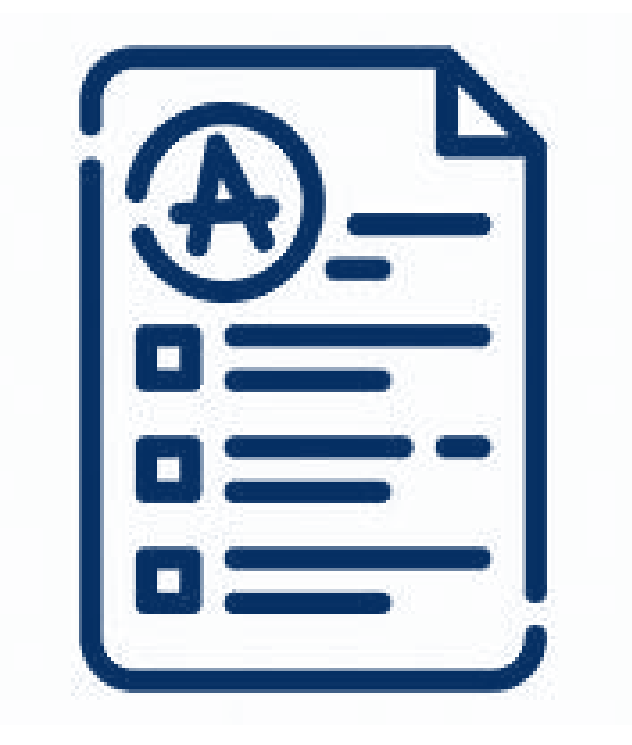

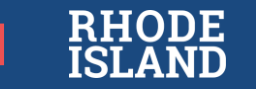

Student Participation, Registration, and the Personal Needs Profile (PNP) Process

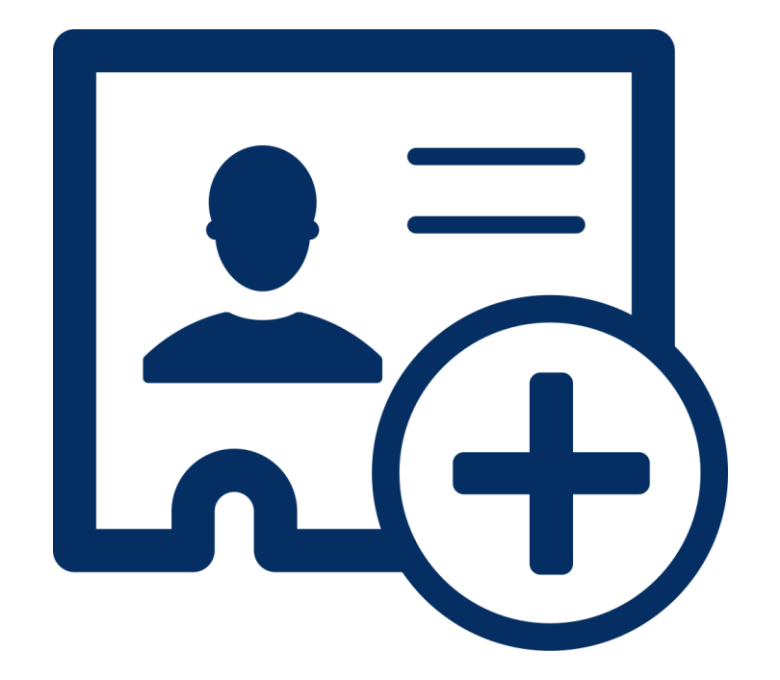

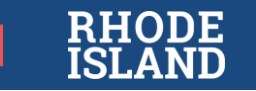

## **Student Participation**

All Rhode Island public school students in grades 3-8 (including students in outplaced/out-of-state schools) are expected to take both sessions of RICAS ELA and RICAS math for their current grade level

- Students participate in state assessment in one of three ways:
  - **without** accommodations
  - with accommodations
  - through alternate assessment (student participates in the alternate assessment (DLM) per the Special Education Census and IEP or 504 plan.)

Students are expected to participate, *unless*:

- Student has an approved **medical exemption** from RIDE (see RISAP TC Handbook).
- Student is a **first-year English learner**, and therefore exempt from RICAS spring 2023 ELA testing if they enrolled in U.S. schools for the first time *after* **April 1**, **2023**.

### Note: first-year ELs are NOT exempt from RICAS <u>mathematics</u> testing.

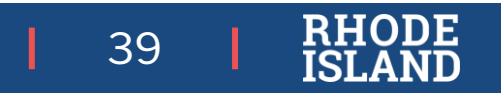

## **Data Collections**

Districts *must* ensure the following daily RIDE collections are accurate:

- Enrollment Census (demographic information, LEP status, IEP status)
- **Special Education Census** (alternate assessment indication)
- MLL Census (first year EL status)
- Collections are the basis for *all* state assessment registrations, reporting, and accountability.
- Please check to make sure that the *preferred name* captured in enrollment is accurate

Consequences for inaccurate data may include delays among other issues

| • • • |  |
|-------|--|
| •••   |  |
| •••   |  |
|       |  |

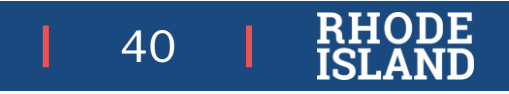

## **Overview of RICAS**

LEGEND RIDE/LEA Vendor systems systems

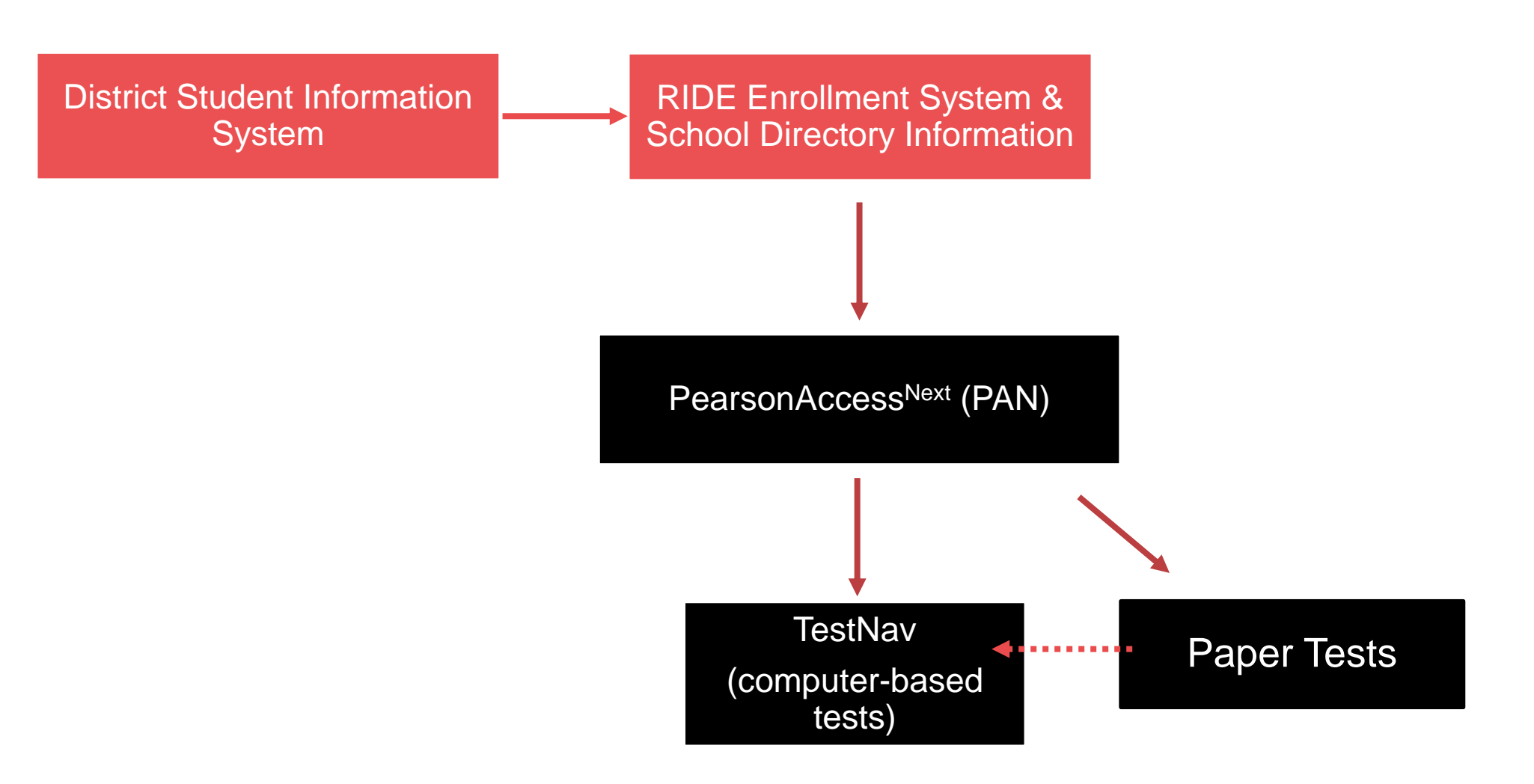

41 | RHODE ISLAND

## Student Registration (SR) Process

### RIDE uploads a file nightly to PearsonAccess<sup>next</sup> for all participating students:

- began January 22, 2024
- nightly feed *only adds students to PAN* or updates existing demographic information (e.g., grade level)
- students with "3" (alternate assessment) in Special Education Census are not included in the upload because they will take DLM.
- changes may not be reflected in PAN for 24-48 hours due to timing of district collections sent to RIDE

### Students will be registered for both RICAS ELA and RICAS math in their enrolled school at their current grade level:

- outplaced students are registered in their outplacement school sending districts must ensure grade level and school assignment are up-to-date
- homeschool students registered in the school assigned to them in the Enrollment Census (must have a SASID and must be coded "H" in order to test)
- first-year English learners will be registered for ELA automatically, but are not required to take the assessment RIDE will compare final assessment data against the LEP census and remove all first-year ELs from the ELA data so their scores are not included for accountability

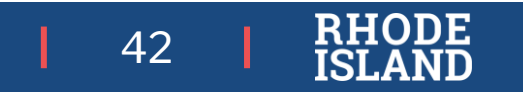

## Personal Needs Profile (PNP) Windows

### Initial PNP Window: January 22, 2024-February 2, 2024

- Assign all PBT forms to students for *both ELA and math*.
- Paper materials *and Student ID Labels* will be sent with the initial shipments for ELA (delivered March 13) and math (delivered April 12).
- Begin CBT accommodations and accessibility features updates.
- Verify student registrations to ensure proper number of manuals are shipped.

### **Extended Window**: February 5 – March 22 (ELA) / April 12-April 22 (Math)

- Complete CBT accommodations and accessibility features updates.
- Any PBT ordered during this window will *not* be sent with Student ID Labels.
- PBT materials needed after the initial shipment received on March 13 must be ordered through the RICAS Service Center using the password/login information sent via letter in January this year.

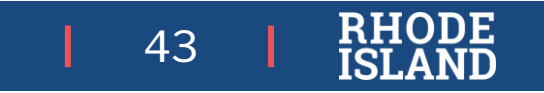
#### Personal Needs Profile (PNP)

PNP is the assignment of test supports to students through PAN in accordance with students' documented assessment so that any form-based test supports are ordered (paper) or loaded (CBT) well in advance of testing through:

Import/Export File Upload OR

User Interface

- Selection of paper test form: standard, large print,
   Braille, Spanish (math only)
- Selection of CBT accommodated forms: TTS, STT, Screen Reader

#### TEST FORM

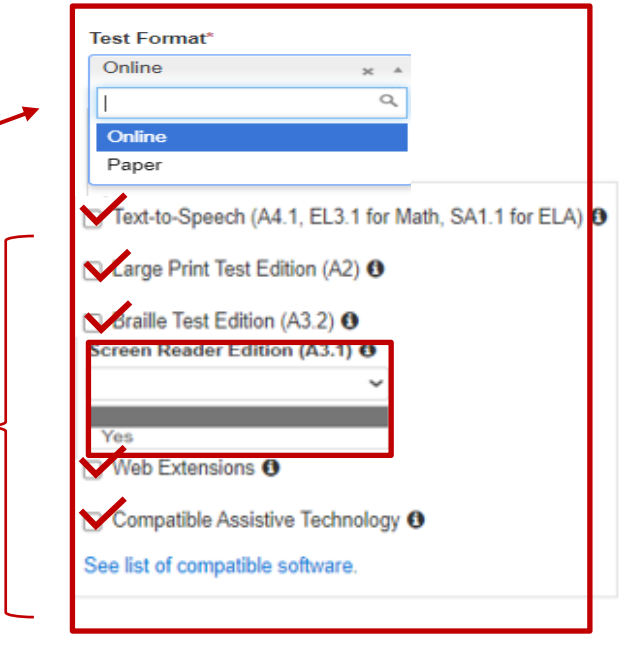

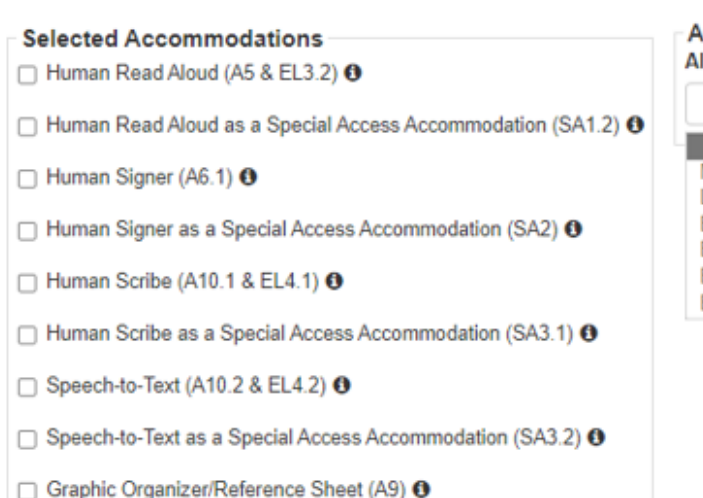

|                    | ~ |  |
|--------------------|---|--|
|                    |   |  |
| Medium             |   |  |
| Large              |   |  |
| Extra Large        |   |  |
| Extra Large Black  |   |  |
| Extra Large Green  |   |  |
| Extra Large Yellow |   |  |

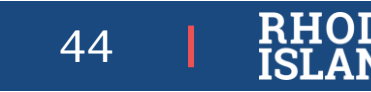

### Personal Needs Profile (PNP)

PNP is the assignment of test supports to students through PAN in accordance with students' documented assessment so that any form-based test supports are ordered (paper) or loaded (CBT) well in advance of testing through:

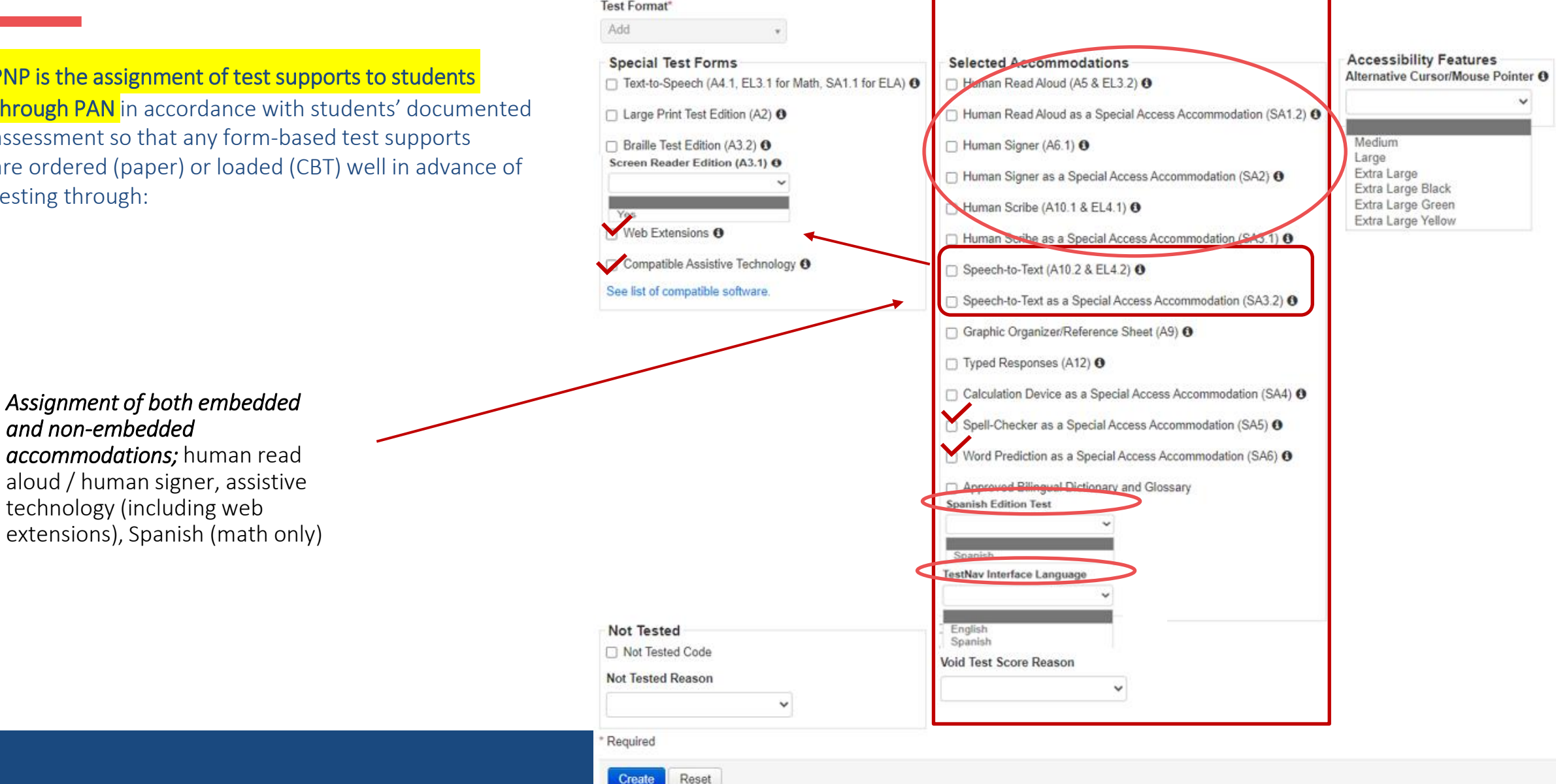

ACCOMMODATIONS

### Personal Needs Profile (PNP)

3

#### ACCESSIBILITY FEATURES

PNP is the assignment of test supports to students through PAN in accordance with students' documented assessment so that any form-based test supports are ordered (paper) or loaded (CBT) well in advance of testing through:

 Indication of certain formbased accessibility
 features: alternate cursor/mouse pointer

#### Accessibility Features Selected Accommodations Alternative Cursor/Mouse Pointer Human Read Aloud (A5 & EL3.2) 0 commodation (SA1.2) 0 Human Read Aloud as a Special Access Medium Human Signer (A6.1) 0 Large Human Signer as a Special Access Accommodation (SA2) () Extra Large Extra Large Black □ Human Scribe (A10.1 & EL4.1) 0 Extra Large Green Extra Large Yellow Human Scribe as a Special Access Accommodation (SA3.1) 0 answer masking, alternative Speech-to-Text (A10.2 & EL4.2) 0 background and font color now built in Speech-to-Text as a Special Access Accommodation (SA3.2) 0 Graphic Organizer/Reference Sheet (A9) 0 Typed Responses (A12) 0 Calculation Device as a Special Access Accommodation (SA4) 6 Spell-Checker as a Special Access Accommodation (SA5) 0 Word Prediction as a Special Access Accommodation (SA6) 0 Approved Bilingual Dictionary and Glossary Spanish Edition Test Spanisl TestNav Interface Language English Spanis Void lest Score Reaso

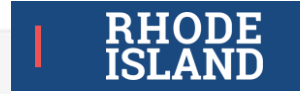

### PNP Verification – Accommodations Report

| Report Parameters                                                                    |                                          |              |
|--------------------------------------------------------------------------------------|------------------------------------------|--------------|
| lest Administration<br>Missischusetts > 2016 -<br>Drganization<br>LEANN SCHOOL (5678 | 2017 > Spring 2017 MCAS Gr. 3-8<br>7534) |              |
| Accessionity reduires a                                                              | ind of Accommodulors-                    |              |
| Filtered Organization                                                                |                                          |              |
|                                                                                      |                                          | •            |
| Test                                                                                 |                                          |              |
|                                                                                      |                                          | •            |
|                                                                                      | Display Report                           | Download CSV |

Ensure students have the correct assignments for:

- ✓ Test format (paper or online)
- ✓ Accessibility and accommodations information
- Special forms: screen reader (TTS), assistive technology (including web extensions), human read aloud / human signer, Spanish (math only)

2 Results

| 2 1011231231 STUCINE, LEANN 56787534 Grade 5 Online CHANGEACCOVINCIDATIONS Y Rejected Student Tests Report Categories Report Categories |
|----------------------------------------------------------------------------------------------------|
|                                                                                                    |

- 1. Login to PAN
- 2. Reports > Operational Reports
- 3. Check Students & Registrations box
- 4. Select PNP Report Accessibility Features and Accon Support Student Tests

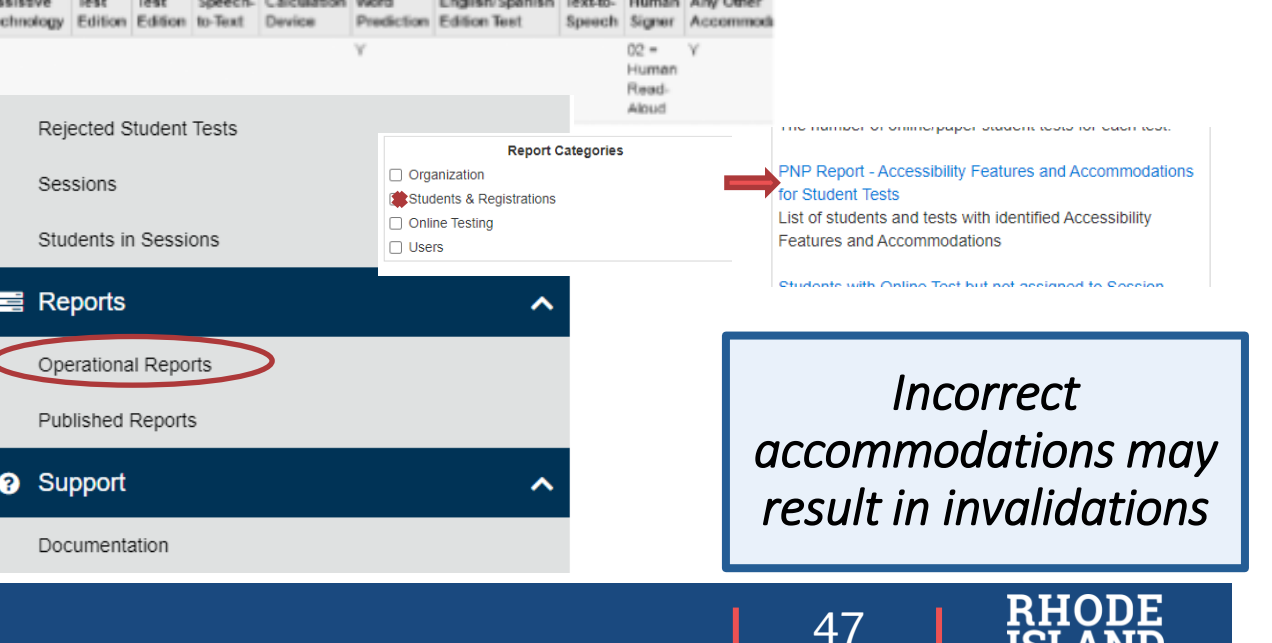

## Updating the PNP in PAN

(for additional step-by-step instructions see the SR/PNP Guide at <u>ricas.pearsonsupport.com/manuals/</u>)

|             | File Upload through Import/Export                                                                                                    | Manual via Student Test Settings User Interface                                                                                                    |
|-------------|----------------------------------------------------------------------------------------------------|----------------------------------------------------------------------------------------------------|
| Application | Large numbers of students<br>Initial PNP upload<br>Many updates at once                                                                                                    | Fewer than 10 students<br>PNP updates (e.g., IEP changes, new students)<br>One update at a time                                                                                                    |
| Steps       | <ol> <li>Export the student registration file from PAN:         <ul> <li>a) "Import/Export Data" from Setup menu</li> <li>b) Student Registration Export</li> </ul> </li> <li>Update the test mode, accessibility features, accommodations (do not update demographic information)</li> <li>Import the .CSV file into PAN:             <ul></ul></li></ol> | <ol> <li>Access the student's record in PAN:         <ul> <li>a) "Students" from Setup menu</li> <li>b) Search for student (last name or SASID)</li> <li>c) "Manage Student Tests" from 'Select Tasks' and click 'Start'</li> </ul> </li> <li>Update student accommodations and accessibility features information as needed</li> <li>Save that record and move on to next (if multiple selected) or save and exit.</li> </ol> |

48

### **Accommodations Test Irregularities**

If a student has already logged in to TestNav and has an incorrect accommodation (e.g., TTS, human reader, human signer, web extensions, assistive technology, Spanish for math) that needs to be updated, *test coordinators must contact RIDE*. The following steps will need to be taken:

Test coordinators are not able to **"void"** tests in PAN.

- 1. The test administrator should direct the student to stop testing **IMMEDIATELY** and **sign out** of TestNav.
  - Catching the error quickly and stopping the test before the student begins to answer questions will reduce the chance of an invalidation
- 2. Test coordinators are required to **create an irregularity report in the State Assessment Irregularity Application in the RIDE Portal**. (The student's score *may* be invalidated for accountability.)
- 3. RIDE will work with the district to determine if the test needs to be voided and a new test assigned to the student.
  - Tests can take up to 24 hours to show up in PAN once they have been re-assigned; plan on testing the student the following day. If you would like to put the new test in the same session as the old one, you must create a session and MOVE the old test to that session in order to move in the NEW test.
- 4. Once the new test is available, test coordinators **MUST update the student's NEW PNP accordingly**, then **assign the student to a proper PAN Session** (ensuring the PAN Session's test setting matches the student's accommodation) for the student to retake that session (e.g scribe, human read aloud)

49

# Give It A Try

#### \star Program Information

Home

Welcome to PearsonAccess<sup>next</sup>, through which schools and districts can coordinate RICAS assessment setup and administration.

This site is meant to be used in conjunction with the RICAS Resource Center where the following information can be found:

Frech Setup
Frest Admin Guidance

- Technology Setup Use the information and tools on this page to prepare your school's infrastructure for online testing, including downloading the TestNav8 App.
- Training Modules Access short training modules that provide a step-by-step walk-through on using PearsonAccess<sup>next</sup> and tasks for computer-based testing. Also access recordings of previou
- Test Administration Guidance Access manuals and guidance for use by principals/test coordinators and test administrators on the proper administration of the RICAS tests. Also access acces
   accommodations guidance and PearsonAccess<sup>next</sup> guidance.
- · Student Tutorial and Practice Tests Access resources to prepare students for cor
- · Released Items Access released items from the computer-based RICAS tests.

# Home Q PearsonAccess<sup>next</sup> 🦅 Teo Setup 🖉 Test Admin Guidance 🕨 Training 😐 Practice Tests 🚍 Released Items 🗘 Service Center

#### 🖀 Home

Welcome to the Rhode Island Comprehensive Assessment System (RICAS) Resource Center. This site provides access to test administration information, training, practice tests, and other resources to help schools and districts prepare for and administer the RICAS tests.

#### Recently Updated:

- Installing Web Extensions Updated January 2023
- Updates to TestNav and PearsonAccessNext December 2022
- Guide to the Student Registration/Personal Needs Profile (SR/PNP) Process Updated January 2023

#### PearsonAccess<sup>next</sup>

PearsonAccess<sup>next</sup>

Use this page to access the test administration management system and related resources. Use the green **Sign In** link on the left-hand side below to access the live PearsonAccess<sup>next</sup> Site, and use the brown **Sign In** link on the right-hand side to access the Training Site.

Both sites use the same username and password; please review the User Role Matrix in the **User Information** section below to determine who in your district or school can give you access to PearsonAccess<sup>next</sup>.

| Sign In to Pearsor                    | Access <sup>next</sup> (PAN) » | Sign In to the Tr             | aining Site (TS) »   |                  |
|---------------------------------------|--------------------------------|-------------------------------|----------------------|------------------|
| Forgot PAN Username »                 | Forgot PAN Password »          | Forgot TS Username »          | Forgot TS Password » |                  |
| User Information                      |                                |                               |                      |                  |
| Access the User Roles Matrix and User | Roles Upload Template          | Ĺ                             | JR                   |                  |
| User Info                             | ormation -                     | PearsonAccess <sup>next</sup> |                      | DUODE            |
|                                       |                                |                               |                      | RHODE<br>ISI AND |

# Activity: PAN Training

- 1. Generate Sample Students:
  - Setup -> Students -> Select Tasks -> "Generate Sample Students" -> Start
  - Populate Fields: organization, (click 'create new group') group name (e.g., RIDE Training Gr6 Math Library), one grade level, one content area, online test format, 4 as total number of sample students
- 2. Click "Add Task", select "Manage Student Test Settings":
  - The interface loads for the available test settings.

Hover over the "i" for each to review details.
3. Click "End Task" to exit.

• On the 'Students' screen, those students should still be selected in the student list.

You will be able to edit settings for students in both the operational and training sites, either manually through this interface, or via CSV file upload.

# (Brown)

(see technology guidelines and user guides at: <u>ricas.pearsonsupport.com/technology-setup/</u>)

#### Login to training site: <a href="https://trngricas.pearsonaccessnext.com/">https://trngricas.pearsonaccessnext.com/</a>

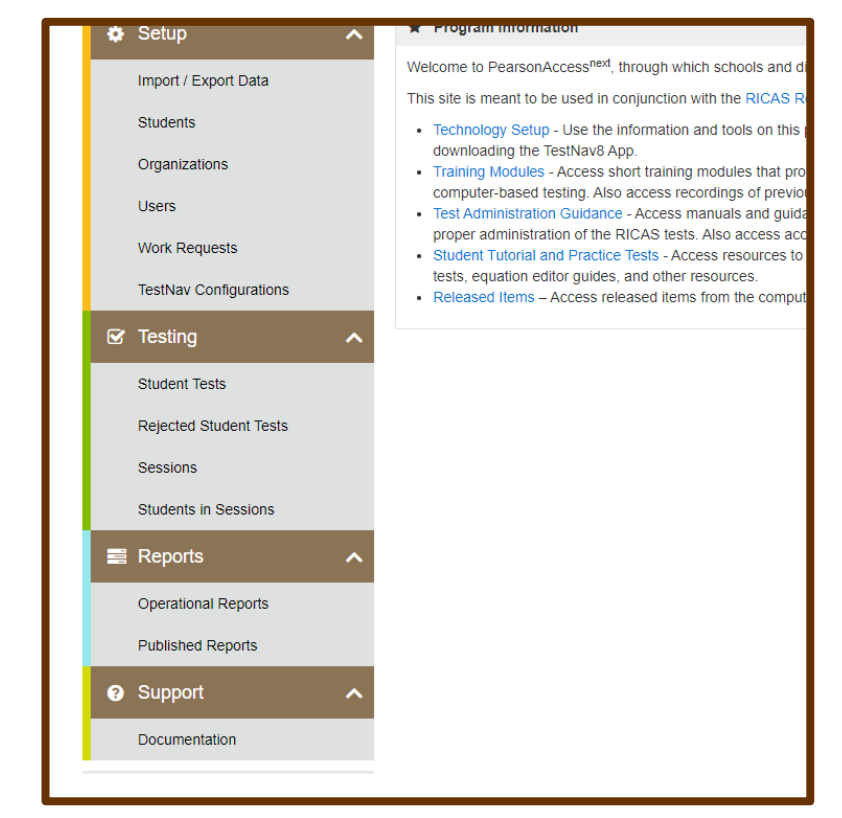

#### Presentation resumes in 10 minutes

# Preparing Technology

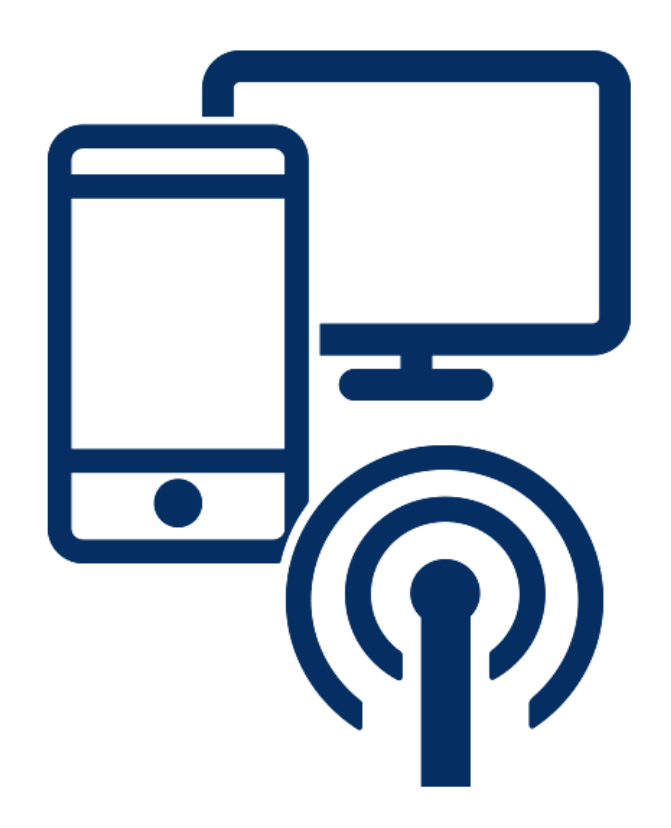

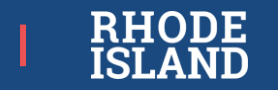

### **Technology Requirements for Testing**

(see technology guidelines and user guides at <u>ricas.pearsonsupport.com/technology-setup/</u>)

- Network bandwidth that meets minimum requirements with a steady wireless signal (use the "App Check" tool in TestNav to verify)
- All battery-powered devices must be fully charged prior to testing, OR plugged-in during testing to minimize disruptions to student testing (testing irregularities)
- *Prior* to testing ensure all assistive technology devices work with TestNav or there is an alternate setup (see the Assistive Technology Guide)

| Test Coordinators                                                                                                    | Test Administrators                                                                                                    | Students                                                                                                    |
|----------------------------------------------------------------------------------------------------|----------------------------------------------------------------------------------------------------|----------------------------------------------------------------------------------------------------|
| <ul> <li>Computer with internet to<br/>prepare, start, unlock,<br/>monitor, and end/lock test<br/>sessions</li> </ul> | <ul> <li>Computer with internet to<br/>monitor testing sessions</li> <li>Cell phone in case need to<br/>contact test coordinator<br/>due to testing irregularity</li> </ul> | <ul> <li>Computer or device for testing that meets the technical requirements for TestNav</li> <li>Devices or accessories (e.g., headphones, assistive technology) for accommodations or accessibility features as required by a student's IEP or 504 plan</li> <li>If using tablets, recommend external keyboards</li> </ul> |

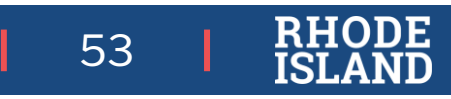

## Assistive Technology (AT)-RICAS

| Compat                                                                             | ible with TestNav                                                                                   | Not Compatible                                                 | e with TestNav                                                                         |
|------------------------------------------------------------------------------------|----------------------------------------------------------------------------------------------------|----------------------------------------------------------------|----------------------------------------------------------------------------------------|
| <b>Compatible with TestNav:</b> AT can be used on the same computer as TestNav     |                                                                                                    | AT needs to be run on an addition needs two computers: one for | onal computer. The student<br>TestNav and one for the AT.                              |
| One Computer:<br>Embedded in TestNav                                               | One Computer:<br>Compatible with TestNav                                                            | Computer 1:                                                    | Computer 2:<br>Assistive Technology                                                    |
| Accessibility<br>Features: color contrast,<br>answer masking, line<br>reader, Item | Accommodations for<br>Speech-to-text*^:<br>Co:Writer Universal and Read&Write<br>Word Prediction*^: | TestNav                                                        | Chrome and web extensions<br>other than Universal<br>CoWriter and Google<br>Read&Write |
| Notepad, Highlighter, zoom                                                         | Screen Reader: JAWS; NVDA 2020.2;                                                                   |                                                                | Other AT that is not listed in<br>Guidelines document                                  |
| Text-to-speech*<br>Spell checker<br>Calculator* (non-calc<br>session)              | Hardware-based Technology: alternate<br>keyboards, mouse, etc.                                      |                                                                |                                                                                        |

\* Special Access Accommodation: ONLY for students who meet the criteria for this accommodation.

^ These accommodations have web extensions that can be downloaded and used with TestNav. See RICAS Assistive Technology Guidelines for step-by-step instructions.

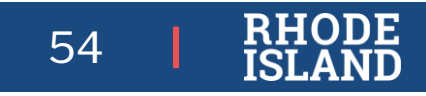

### Infrastructure Trial

#### Infrastructure Trial is highly recommended:

- Make sure all student testing devices are set up correctly
- Students practice taking online tests\*
- All staff gain experience managing and monitoring CBT\*
- If uncertain about needing ProctorCache, this helps determine bandwidth needed for testing (see TCM for ProctorCache info).

#### Best practices:

- Include everyone who will participate in CBT (TCs, TAs, students)\*\*
- Plan for largest number of students who will be concurrently testing to "stress test" network
- Technology coordinators can understand bandwidth needed

#### Modules support the Infrastructure Trial:

- IT module for Technology Coordinators
- IT for Test Coordinators and Test Administrators

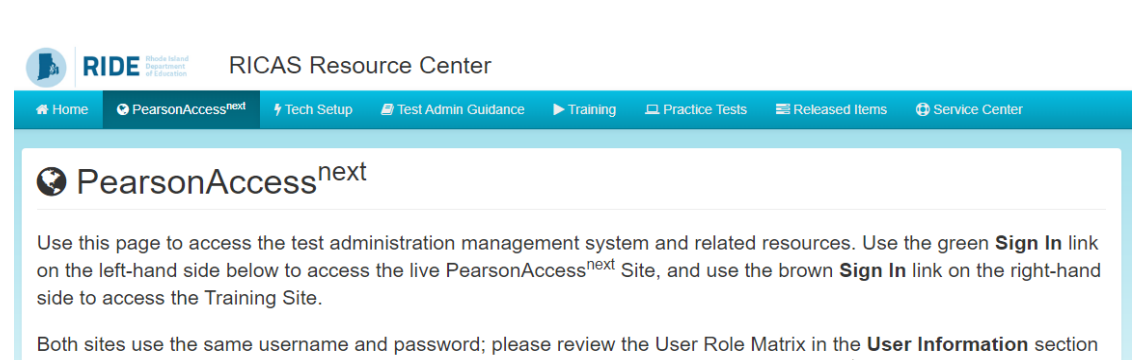

| Sign In to PearsonAccess <sup>next</sup> » | Sign In to        |
|--------------------------------------------|-------------------|
| Forgot Username » Forgot Password »        | Forgot Username » |

below to determine who in your district or school can give you access to PearsonAccess<sup>next</sup>

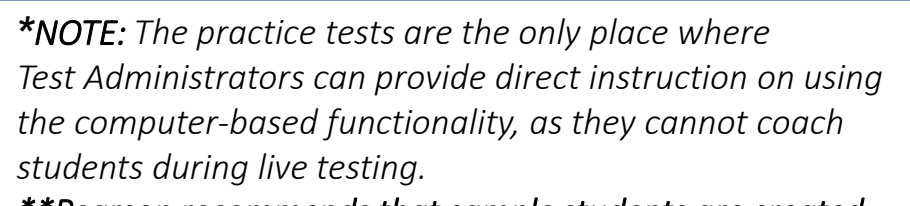

\*\*Pearson recommends that sample students are created for the IT.

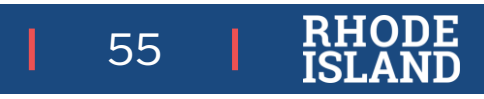

### **TestNav**

#### TestNav is the application students use to take RICAS

- Review hardware and software requirements
  - Ensure all testing devices are compatible
  - Reach out to Service Center with questions
- Download updated version from RICAS Resource Center
  - Install app on all student devices
  - Prior years' versions *will not work*
- Use practice test (infrastructure trial) to confirm whether students' assistive technology is compliant with TestNav (see best practices guide)

| Home OPearsonAccess <sup>next</sup>                                                                                                    | 🕈 Tech Setup                                                                          | Test Admin Guidance                                                                                    | ► Traini                                | ng 🗳 Practice Tests                                    | Released Items                                     | Service Center                            |
|----------------------------------------------------------------------------------------------------|---------------------------------------------------------------------------------------|----------------------------------------------------------------------------------------------------|-----------------------------------------|--------------------------------------------------------|----------------------------------------------------|-------------------------------------------|
|                                                                                                    |                                                                                       |                                                                                                    |                                         |                                                        |                                                    |                                           |
| Technology                                                                                                    | Setup                                                                                 |                                                                                                    |                                         |                                                        |                                                    |                                           |
| Jse the information and                                                                                                    | tools on this                                                                         | page to prepare y                                                                                      | our sch                                 | ool's                                                  | Download                                           | the TestNav8 Ann »                        |
| nfrastructure for online t                                                                                                    | esting, includ                                                                        | ling downloading o                                                                                     | or acces                                | sing lestNav                                           | Download                                           | the restivavo App »                       |
| Tochnology Guidolinos                                                                                                    |                                                                                       |                                                                                                    |                                         | Lisor Guidos                                           |                                                    |                                           |
| Technology Guidelines                                                                                                    |                                                                                       |                                                                                                    |                                         | User Guides                                            |                                                    |                                           |
| View the information on hardware online tests.                                                                                                 | and software requi                                                                    | rements for administering                                                                              |                                         | User Guides are used by<br>personnel for technical ins | fest Coordinators, Test A tructions and troublesho | Administrators, and technology<br>poting. |
| Techr                                                                                                    | nologyGuidelines 🔻                                                                    |                                                                                                    |                                         |                                                        | User Guides 🕶                                      |                                           |
|                                                                                                    |                                                                                       |                                                                                                    |                                         |                                                        |                                                    |                                           |
|                                                                                                    |                                                                                       |                                                                                                    |                                         |                                                        |                                                    |                                           |
| Schedule a Call with Technolo                                                                                                    | ogy Support Spec                                                                      | cialists                                                                                               |                                         |                                                        |                                                    |                                           |
| Schedule a Call with Technolo<br>Use the link below to schedule on<br>60-minute phone meeting with the                                         | gy Support Spec<br>e-on-one support fr<br>Field Services Eng                          | cialists<br>om Pearson's support spec<br>jineering team for "office ho                                 | ialists (i.e.,<br>urs" suppor           | Field Services Engineering                             | ). Technology coordinat                            | ors may schedule a 15-, 30-, o            |
| Schedule a Call with Technolo<br>Use the link below to schedule one<br>60-minute phone meeting with the<br>This is an opportunity for technolo | by Support Spect<br>e-on-one support fr<br>Field Services Eng<br>gy coordinators to r | ialists<br>om Pearson's support spec<br>jineering team for "office ho<br>receive support with the foil | ialists (i.e.,<br>urs" suppor<br>owing: | Field Services Engineering<br>t.                       | ). Technology coordinat                            | ors may schedule a 15-, 30-, o            |

Schedule Technology Support Call

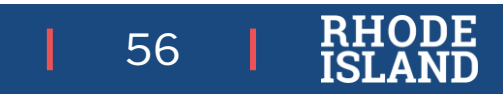

### Creating a Session in PAN

A "PAN Session" is the name you assign in the platform to a group of students with the same grade and subject who will be testing at the same time

 Note: some accommodations (e.g., human reader/signer), cannot be assigned to a 'main' (e.g., Grade 4 ELA) PAN Session

| Session                 | Session Status | Scheduled Start Date | Test         | # Students | Actual Start Date      | Organization      |
|-------------------------|----------------|----------------------|--------------|------------|------------------------|-------------------|
| ADAMS G5 MATH RM 102 () | In Progress    | 2021-02-10           | Grade 5 Math | 3          | 2021-02-10 11:52<br>PM | PEARSON SCHOOL 12 |
| ELA03 🟮                 | In Progress    | 2021-02-10           | Grade 3 ELA  | 9          | 2021-02-10 10:03<br>PM | PEARSON SCHOOL 12 |
| ELA03 HR 🟮              | In Progress    | 2021-02-10           | Grade 3 ELA  | 5          | 2021-02-10 10:19<br>PM | PEARSON SCHOOL 12 |
| ELA03 HS 🟮              | In Progress    | 2021-02-10           | Grade 3 ELA  | 1          | 2021-02-11 01:09<br>AM | PEARSON SCHOOL 12 |
| ELA03 V2 🕄              | In Progress    | 2021-02-10           | Grade 3 ELA  | 3          | 2021-02-11 12:52<br>AM | PEARSON SCHOOL 12 |
| ELA04 🚯                 | In Progress    | 2021-02-10           | Grade 4 ELA  | 10         | 2021-02-10 11:31<br>PM | PEARSON SCHOOL 12 |
| ELA04 HR ()             | In Progress    | 2021-02-10           | Grade 4 ELA  | 5          | 2021-02-10 11:26       | PEARSON SCHOOL 12 |

57

### Creating a Session in PAN

PAN Sessions must be created prior to testing so students' tests can be prepared, loaded, and assigned before testing begins

- 1. Option 1: Bulk PAN Session creation through file upload using the same process as PNP import
  - Note: bulk upload creation is only possible once, and then all PAN Session updates must be made via the user interface
- 2. Option 2: Individual PAN Session creation through PAN user interface (only recommended when creating 4 or fewer PAN Sessions)

Learn more through the "Create Sessions" module at <u>ricas.pearsonsupport.com/training/</u>

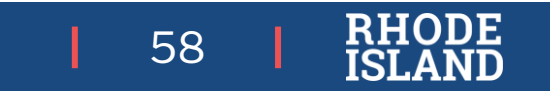

### **Recommendations for Creating Sessions**

For first-year English Learners who will not be taking the ELA test, you may create a PAN Session, assign them to it, and then not prepare or start the PAN Session.

#### Check your sessions using the Session List and Session Roster reports in PAN:

 Reports > Operational Reports > Online Testing > Session List and Session Roster

#### Share the final PAN Session rosters with test administrators:

- Special test assignments such as TTS are listed next to student names.
- Icons on student testing tickets will indicate certain accommodations (e.g., text-to-speech).

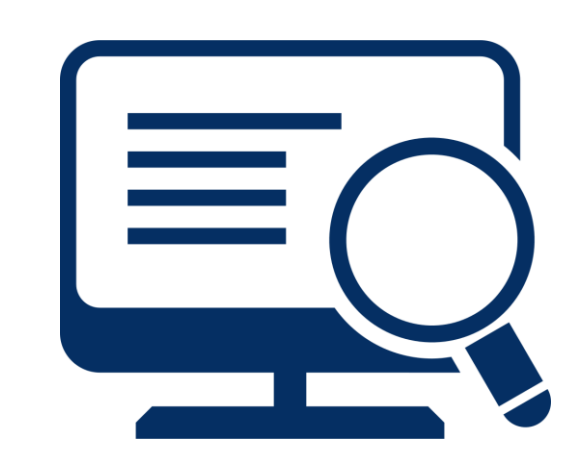

| Test Administration | RICAS Gr     | RICAS Gr. 3-8                                                                    |                                                                | Precaching Computer |  |
|---------------------|--------------|----------------------------------------------------------------------------------|----------------------------------------------------------------|---------------------|--|
| Session Status      | Not Prepared |                                                                                  | Scheduled Start Date                                           |                     |  |
| Session Name        | MATH         | GRADE 8                                                                          | Scheduled Star                                                 | t Time              |  |
| Organization        | MIDDI        | LE SCHOOL                                                                        | Actual Start Dat                                               | e                   |  |
| Test                | Grade 8 Math |                                                                                  | Actual Start Tim                                               | e                   |  |
| Proctor Reads Aloud | No           |                                                                                  | Lab Location                                                   |                     |  |
| Form Group Type     | Standard     |                                                                                  |                                                                |                     |  |
| Password            | AE2B8E       |                                                                                  |                                                                |                     |  |
| 7 Results           |              |                                                                                  |                                                                |                     |  |
| Student Name        | Student Code | Date of Birth                                                                    | Status                                                         | Form/Form (         |  |
|                     |              |                                                                                  |                                                                |                     |  |
|                     |              | 2003-02-22                                                                       | Battery                                                        |                     |  |
| (TTS)               |              | 2003-02-22<br>2003-06-11                                                         | Battery<br>Battery                                             |                     |  |
| (TTS)               |              | 2003-02-22<br>2003-06-11<br>2003-02-14                                           | Battery<br>Battery<br>Battery                                  |                     |  |
| (TTS)<br>(TTS)      |              | 2003-02-22<br>2003-06-11<br>2003-02-14<br>2004-02-09                             | Battery<br>Battery<br>Battery<br>Battery                       |                     |  |
| (TTS)<br>(TTS)      |              | 2003-02-22<br>2003-06-11<br>2003-02-14<br>2004-02-09<br>2004-06-30               | Battery<br>Battery<br>Battery<br>Battery<br>Battery            |                     |  |
| (TTS)<br>(TTS)      |              | 2003-02-22<br>2003-06-11<br>2003-02-14<br>2004-02-09<br>2004-06-30<br>2003-10-14 | Battery<br>Battery<br>Battery<br>Battery<br>Battery<br>Battery |                     |  |

59

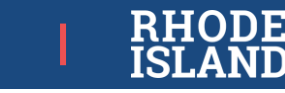

#### **Recommendations for Creating Session Names**

- Create PAN Sessions closer to testing to reduce edits for students who enter/leave the school.
- Create separate sessions based on student groupings (e.g., 1:1 administration, small group, classroom).
- Use naming conventions to help test administrators find their PAN Sessions to monitor (e.g., G7 ELA Rm402, G3 Math Smith, G5 Math LibrarySpHumanReader).

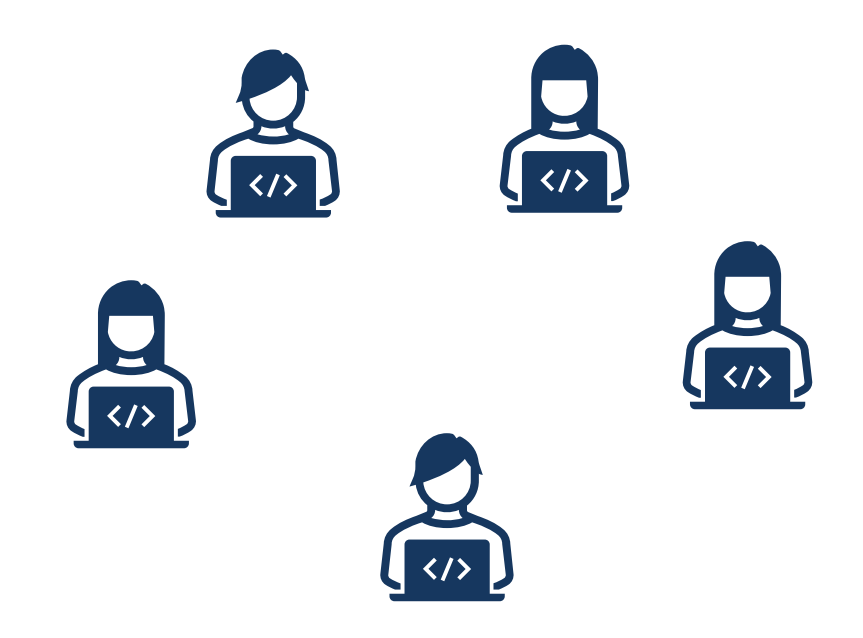

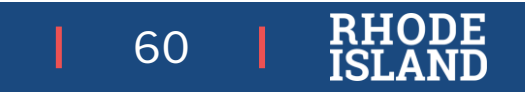

# Test Security

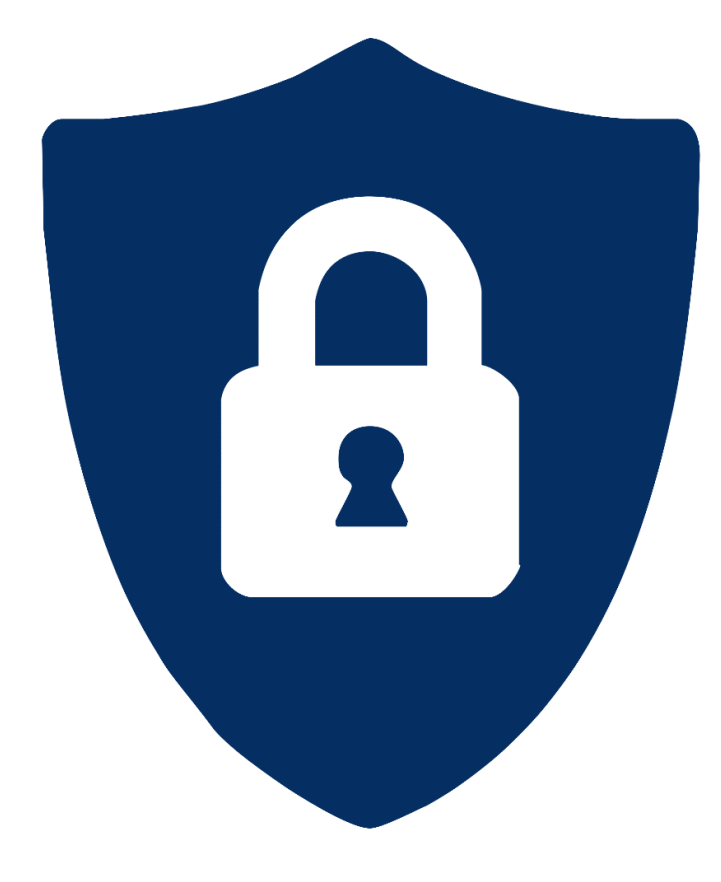

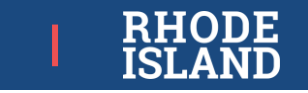

### **Test Security-Materials**

| Secure Materials                                                                                                    | Not Secure Materials                                                                                                    |
|----------------------------------------------------------------------------------------------------|----------------------------------------------------------------------------------------------------|
| Contain sensitive content (e.g., test items, student work/responses, student information, login information)                                                                                                    | Available publicly or do not contain sensitive content                                                                                 |
| <ul> <li>CBT: Student testing tickets, proctor testing tickets, all on-<br/>screen content</li> <li>PBT: Test &amp; answer booklets</li> <li>Any used scratch paper, reference sheets, accommodations (e.g.,<br/>graphic organizers), etc., with student writing or student work.</li> <li>Student rosters and other reports/lists</li> </ul>                                                                                        | <ul> <li>Manuals, guides</li> <li>Blank scratch paper</li> <li>Reference sheets with no student writing</li> <li>PBT rulers</li> </ul> |
| <ul> <li>Stored in a secure, locked central location whenever not in use<br/>for testing, and otherwise never left unattended</li> <li>Must be tracked using internal tracking forms and independent<br/>counts of testing materials (see RICAS TCM for sample tracking<br/>form)</li> <li>Must be shipped back (test &amp; answer booklets only) or else<br/>securely destroyed (shredded) after testing (see RICAS TCM)</li> </ul> | <ul> <li>May be stored where convenient</li> <li>Do not need to be tracked</li> <li>May be recycled after testing</li> </ul>           |

RH

62

DE

### **Test Security: Paper Materials**

Upon receipt of paper-based testing materials, inventory and store them in a secure central location.

- ELA PBT materials (including TAMs) initial shipment delivered by: March 13
- Math PBT materials (no TAMs unless ordered) initial shipment delivered by: April 12

Paper accommodations set in PAN after the initial shipment:

- Must be separately submitted as a paper materials order through the <u>RICAS Service Center</u> after the initial ELA shipment is received (system will not open until then)
- Require the school login sent via letter to principals in late January (superintendents also received a copy), and the ship code as indicated here.

#### MATERIAL SUMMARY

| MP Ship Code:         | 00000000906679                                       |            | Date Packed:<br>03/12/20 |                 |             |  |
|-----------------------|------------------------------------------------------|------------|--------------------------|-----------------|-------------|--|
| Centranti<br>104200   | Contract Name: Rhode Island Com<br>Assessment System | probensive | 2019-2020                |                 |             |  |
| Cosety Code:          | Circuity Name                                        | St Code:   | Separationales           | lent Unit Name: |             |  |
| Dostrict Codic:<br>01 | District Name:<br>Barrington                         |            | -                        | Kairi           |             |  |
| School Cede:<br>01103 | School Name:<br>Printrose Hill School                |            |                          | Grede:<br>00    | Enrollment. |  |
|                       |                                                      | Total Bexe | s Shipped:               | 1               |             |  |

| Bex Label: 000000913940001                    |      | 04      | 0               | 011      |
|-----------------------------------------------|------|---------|-----------------|----------|
| Centent                                       | Unit | Shipped | Qey<br>Received | Returned |
| Grade 5 Mathematics Test & Answer Boeklet     | EA   |         |                 |          |
| Geade \$ ELA Test & Anover Booklet            | EA   | 1       |                 | - 8      |
| Void Envelope                                 | EA   | 1       |                 | - 33     |
| Student Label Envelope                        | EA   | 1       | 12 - 1          | 8        |
| UPS Renam Service Label                       | EA   | 1       | S               | 8        |
| Special Handling Envelope                     | EA   | 1       | 1. 1            |          |
| *PBT Test Administrator's Manual, Spring 2020 | EA   |         |                 |          |
| Material Summary Form                         | ĒA   | 1       | 0.0             |          |
|                                               |      | -       |                 |          |
|                                               |      |         |                 |          |
|                                               |      |         |                 |          |

| MP Ship Code: |       |        |        |     | Page: | 1 of | 1 |
|---------------|-------|--------|--------|-----|-------|------|---|
|               | *0000 | 00000  | 00667  | 7O* |       |      |   |
|               | 0000  | 000000 | 190007 | 2   |       |      |   |

You will need the MP ship code found on this form when ordering additional materials

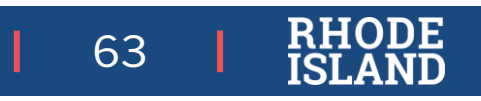

### **Printing Test Tickets**

Up to two days prior to testing: print, inventory, and store student testing tickets in a secure central location. (review them to ensure accuracy)

- Test coordinators can print student testing tickets for multiple PAN Sessions at one time.
- When tickets are printed, each session will be sorted by a leading header page labeled by PAN Session name followed by tickets for that Session.
- In PAN, click on Testing and then Sessions. Then, search for and select all the PAN Sessions for which you want to print student testing tickets.
   Under Select Tasks, select Generate Test Tickets.

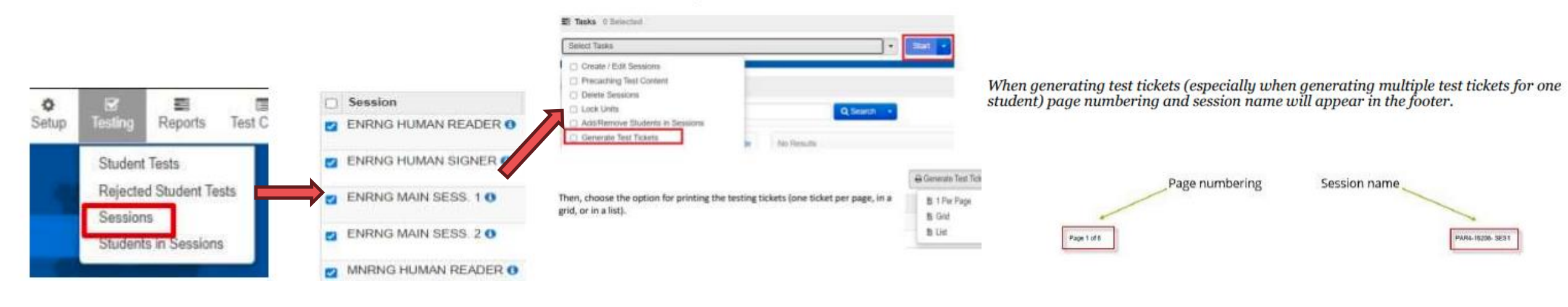

64

#### 65 | RHOD ISLAN

### **Test Security: Materials**

Ensure test administrators are clear on when students may use or access which materials during and after testing.

Grade-specific reference sheets for materials, organized by CBT/PBT content area and session, at <u>www.ride.ri.gov/assessment-manuals</u>

- ✓ Prepare materials
  - Ensure sufficient blank scratch paper and other tools for students.
  - Collect and/or assign supports and materials needed for students' accommodations.
- ✓ Be clear about...
  - which materials are accommodations (e.g., Supplemental Mathematics Reference Sheet by grade for grades 3-8), and
  - which are *not* (e.g., *Standard* Mathematics Reference Sheet by grade for grades 5-8 RICAS math only).
- Print room signage (see Appendix A of RICAS TCM).

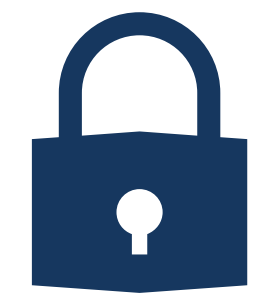

### **Students and Families**

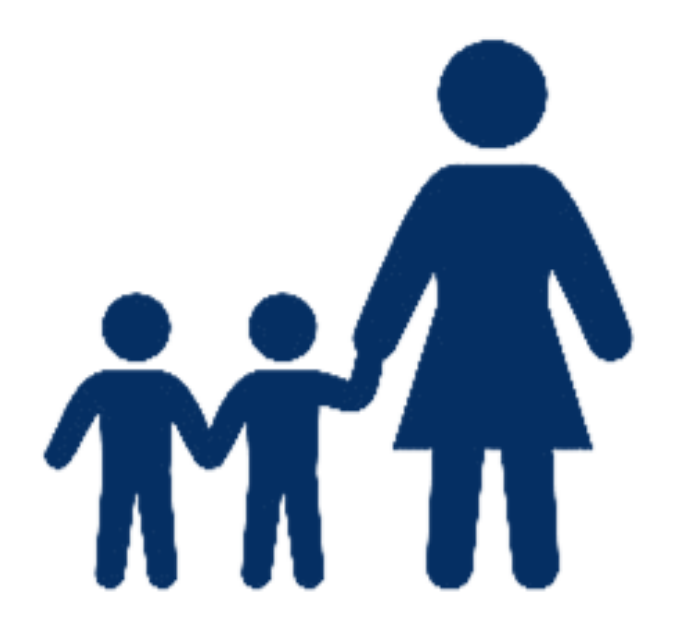

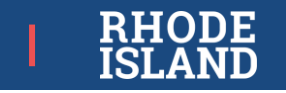

### **Students and Families**

Communication of expectations to students and families, emphasize purpose of RICAS as tool to assess overall learning:

- Share RICAS flyer (posted at <u>RICAS Assessments | RI Department of Education</u>).
- Encourage families and students to try out the practice tests or released items.
- Emphasize how the district/school uses RICAS results to provide a better education and improve teaching and learning.

Work with students and families to help them prepare for and be as comfortable as possible during testing:

- Provide opportunities for students' interaction with items and test platform via the student tutorial and practice tests (<u>ricas.pearsonsupport.com/student/</u>).
- Ensure students are familiar with using the accommodations needed, especially assistive technology.
- Review the Technology Skills checklist (posted at <u>www.ride.ri.gov/ricas</u>).
- Encourage students and families to be involved in their education (see <u>RIDE's</u> <u>Resources for Families page</u>).

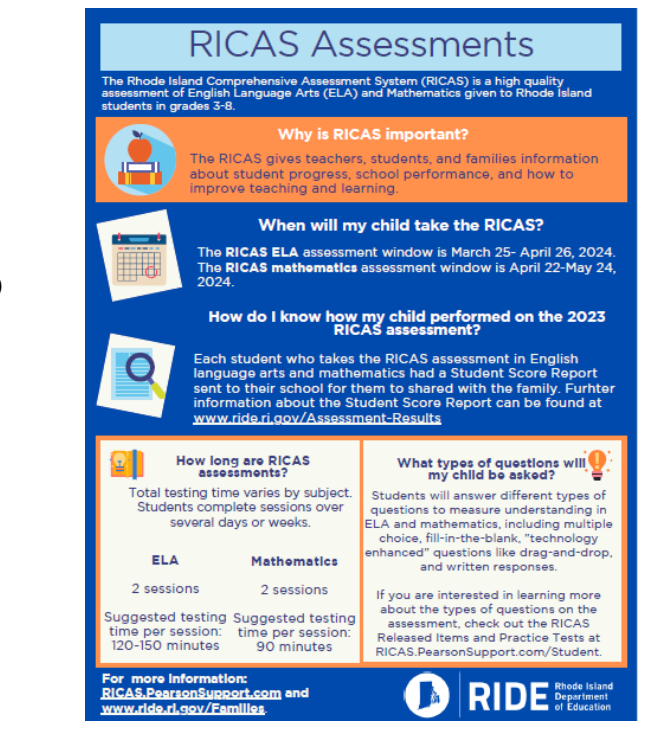

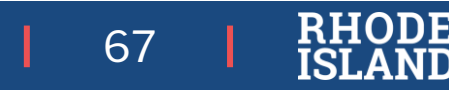

### **TestNav Student Tutorial**

#### https://ricas.pearsonsupport.com

It is highly recommended that all students view the student tutorial – especially those who haven't done CBT before.

Purpose:

- Learn how to use different onscreen tools and accessibility features
- How to navigate through the test
- How to review responses before submitting a test

Considerations:

- 20-30 minutes to complete
- No audio component (educators familiarize before viewing with students)

#### The tutorial has been updated

#### Student Tutorial & Practice Tests

Access resources for educators to prepare students for testing: the student tutorial for CBT and practice tests for CBT and PBT. Rhode Island is administering the MCAS assessments and referring to them as RICAS. Selected resources may be linked to the MCAS website and contain the MCAS branding for the 2017-2018 school year.

Wait! Before you start, check that your computer, laptop, or tablet will work. The RICAS assessments work with many devices and browsers, but not all. Find out the technology guidelines here.

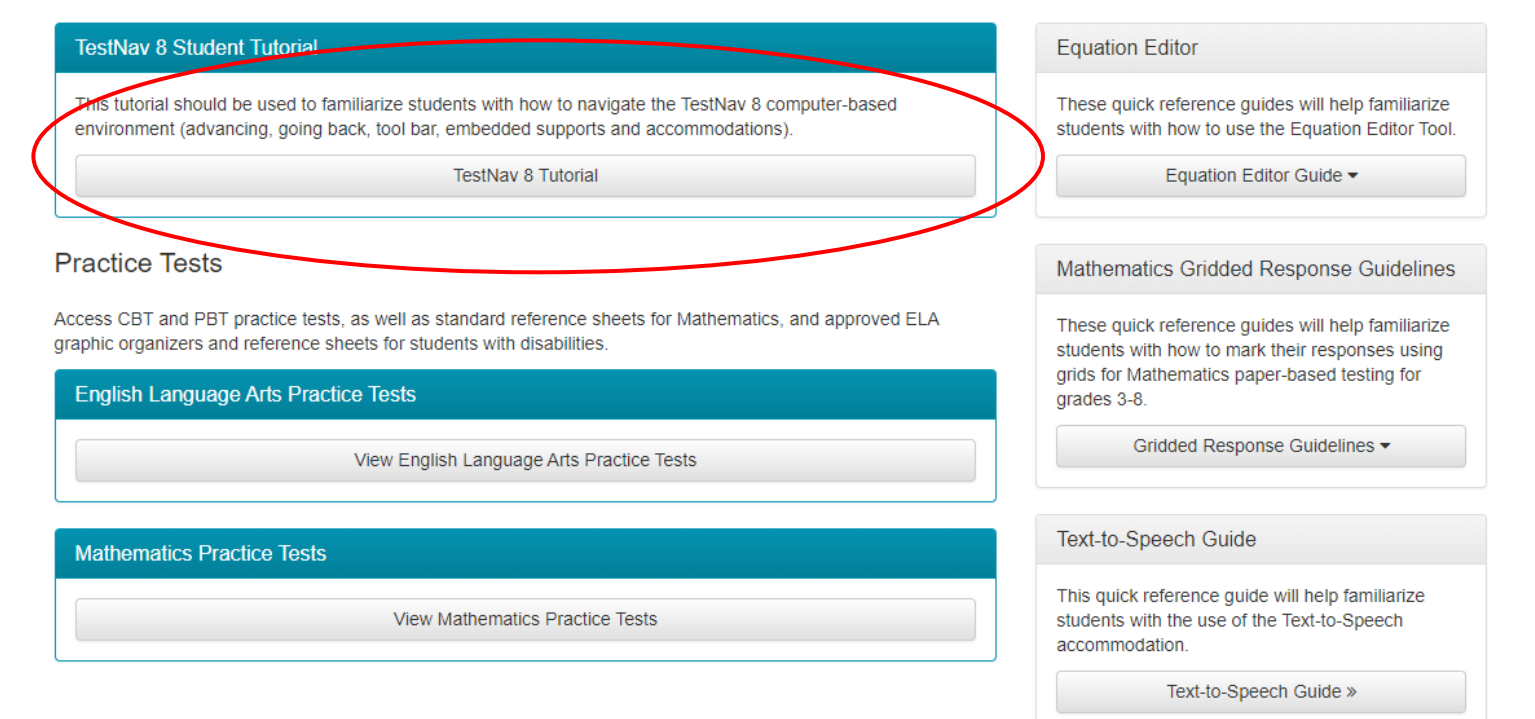

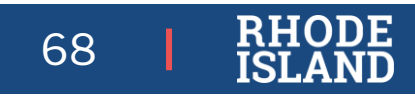

### **RICAS Practice Tests**

#### **RICAS Resource Center**

- Easily shared
- Experience with app
- Students receive scores

#### PAN Training Site (Infrastructure Trial)

- School community practice
- No student scores

#### Student Tutorial & Practice Tests

Access resources for educators to prepare students for testing: the student tutorial for CBT and practice tests for CBT and PBT. Rhode Island is administering the MCAS assessments and referring to them as RICAS. Selected resources may be linked to the MCAS website and contain the MCAS branding for the 2017-2018 school year.

Wait! Before you start, check that your computer, laptop, or tablet will work. The RICAS assessments work with many devices and browsers, but not all. Find out the technology guidelines here.

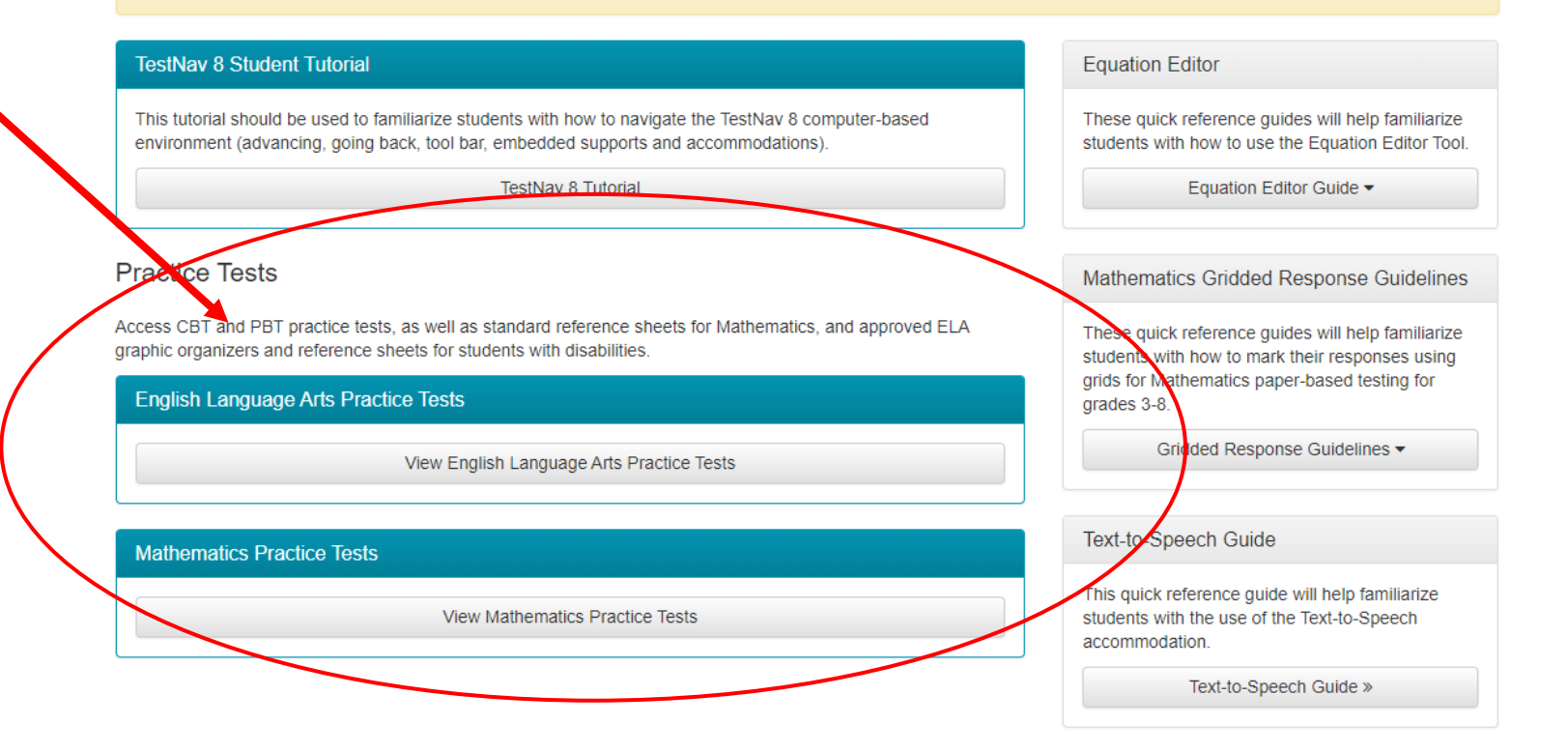

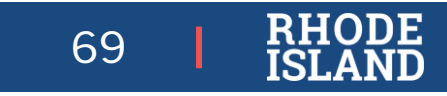

## During Testing:

#### How to Administer RICAS Assessments

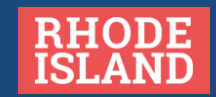

### **General Tasks During Testing**

- ✓ **Monitor** test administration, test security, and investigate and report testing irregularities:
  - Paper-based testing procedures outlined in RICAS TCM, Appendix C.
  - Testing irregularities procedures, see RICAS TCM and RISAP TC Handbook.
- Track secure testing materials, collect immediately after testing each day, and store securely whenever not in use for testing.
- ✓ Maintain list of students who require make-ups and schedule their make-up sessions accordingly.
- ✓ Be available to test administrators and proctors.
- ✓ Check and update student information (SIS) and accommodations (PAN), if needed.
- ✓ If your school is selected for a monitoring visit, follow the appropriate procedure as noted in the RISAP TC Handbook (<u>www.ride.ri.gov/TC</u>).

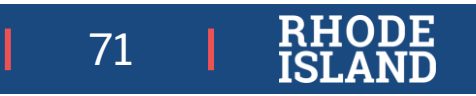

# Test Security and Testing Irregularities

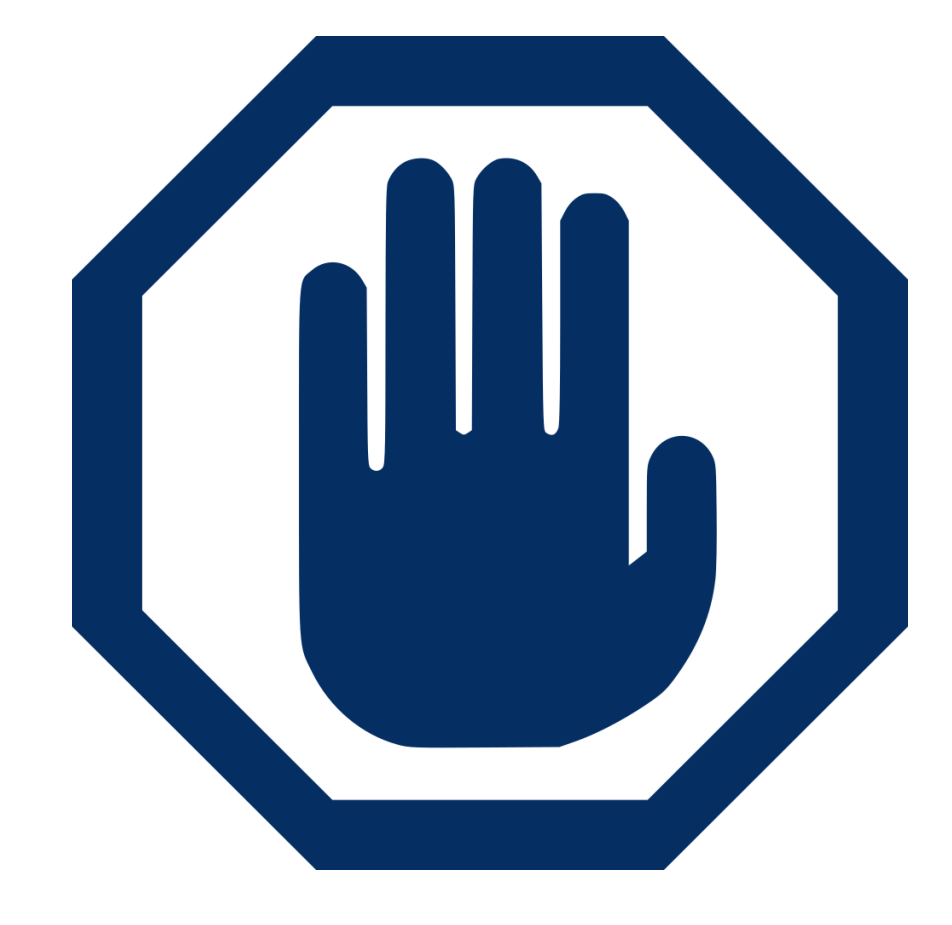

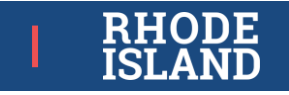

### **Test Security:**

#### General Information and Policies

A test irregularity is **any action that results in non-standard test administration**, including:

- Improper administration, access to prohibited materials, incorrect accommodation, etc.
- Certain kinds of testing interruptions (e.g., technology issue, student going home sick during testing).
- Security breaches of any kind.

Test Irregularities must be reported to RIDE using the State Assessment Test Irregularities Application in the RIDE Portal.

Test irregularities may result in invalidated scores.

Test security policies and requirements are clearly outlined in the RICAS TCM and both TAMs.

Testing irregularities and the reporting process are covered in more detail in the RISAP Overview Test Coordinator Training posted at <u>www.ride.ri.gov/assessment-training</u>.

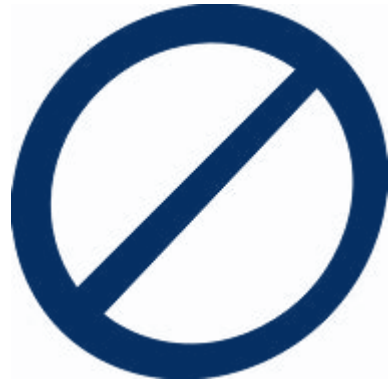

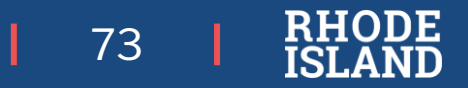

### Test Security During Testing

Track secure materials (testing tickets, test & answer booklets, used scratch paper) using the form in the TCM (pictured).

Ensure all test administrators and proctors are actively monitoring while students are testing.

Constant supervision of students while they have access to secure materials:

- Students must never be left unattended while testing *or* while transitioning to a test completion room with their device.
- Test administrators must be present at all times during testing; proctors are not allowed to be left alone with students.

No communication about test content with students, among educators, or with families.

|                                    |                               | -                              |                                                           |                                                     |                                       |
|------------------------------------|-------------------------------|--------------------------------|-----------------------------------------------------------|-----------------------------------------------------|---------------------------------------|
|                                    |                               | Sample Blank                   | c Form for Pa                                             | per-Based Testing                                   |                                       |
|                                    | Spri<br>Test                  | ng 2024 I<br>Materials         | RICAS Ad<br>Internal                                      | dministration<br>Tracking Form                      |                                       |
| Tes<br>Use                         | t coordinator<br>this form to | s must accou<br>track the dist | int for all RIC.                                          | AS test materials at all<br>return of all RICAS mat | times.<br>erials.                     |
| Test Administrator's N             | ame:                          |                                |                                                           | Room                                                | Number:                               |
| Grade:                             | Subject/S                     | essions:                       |                                                           |                                                     |                                       |
| Mater                              | ials Moved f                  | rom Locked                     | Storage Are                                               | a to Room #                                         |                                       |
| Date:                              |                               |                                | Time:                                                     |                                                     |                                       |
|                                    |                               | # of St<br>Test & Ansv         | Standard<br>nswer Booklets # and Type of Special Material |                                                     | pecial Materials                      |
| Principal's or Designe             | ee's Count                    |                                |                                                           |                                                     |                                       |
| Test Administrator's 0             | Count                         |                                |                                                           |                                                     |                                       |
| Principal's or Designe             | e's Signature                 | :                              | Test Ad                                                   | ministrator's Signature:                            |                                       |
|                                    |                               |                                |                                                           |                                                     |                                       |
| Mater                              | als Moved f                   | rom Room #                     |                                                           | to Locked Store                                     | ige Area                              |
| Date:                              |                               |                                | Time:                                                     |                                                     |                                       |
|                                    | # of St<br>Test & Ansv        | andard<br>ver Booklets         | # and Type                                                | e of Special Materials                              | Scratch Paper Use<br>(no count needed |
| Principal's or<br>Designee's Count |                               |                                |                                                           |                                                     | Q Yes<br>Q No                         |
| Test Administrator's               |                               |                                |                                                           |                                                     | C Yes                                 |

74

Principal's or Designee's Signature:

Test Administrator's Signature:

### **Testing Irregularities**

Some testing interruptions are testing irregularities and need to be reported:

- Technology issues that cause a delay of more than 15 minutes in testing.
- Student becoming sick and/or leaving testing due to emergency.

The following irregularities *may* result in **invalidations** (student scores and/or accountability):

- *Cell phone possession* or use by students during testing (including listening to music after test completion).
- Accommodations incorrectly given to student, or IEP/504 plan accommodations not given at all.
- Lost or mislabeled student test booklets, testing tickets, or other secure materials.
- *Coaching, erasing, altering, or interfering* with students' tests in any way.
- Access to secure test materials or content by unauthorized persons prior to, during, or after testing.
- Providing resources that are not allowed for a particular test or session (e.g., calculator on non-calculator portion of test, giving accommodated math reference sheet to all students)

If any test irregularity occurs:

•Correct and contain the incident at the district/school level.

•District Test Coordinator must **report the irregularity immediately using the State Assessment Test irregularity Application on the RIDE Portal** 

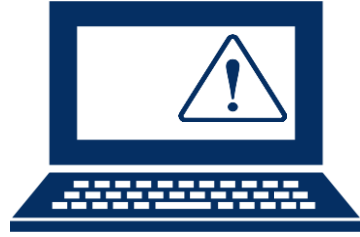

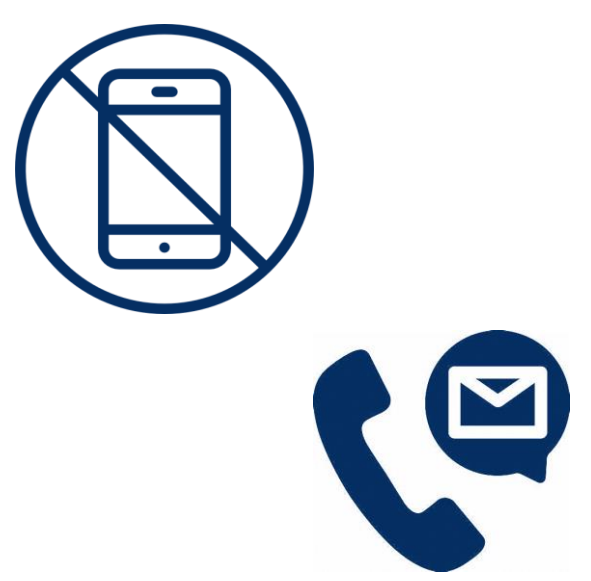

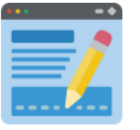

State Assessment Test Irregularity Report

See the RISAP Test Coordinator Handbook for details about testing irregularity reporting.

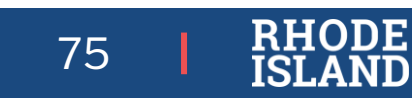

### **During Testing FAQs-Testing Interruptions**

What do I do if one student's device has issues, but the student is logged in and the problem cannot be resolved within 15 minutes?

- Do not switch the student to another device unless told to do so by the RICAS Service Center.
- If you have contacted the RICAS Service Center and the problem still cannot be resolved within 15 minutes, you should schedule the student to complete the session at a later time.

#### What do I do if many students are affected by a power/internet outage?

• Circumstances over which you have no control (e.g., power failures) may interrupt testing.

The TAMs include specific instructions for test administrators to follow if an interruption occurs.

• When normal conditions are restored, test administrators should resume testing. No interruption should reduce the total amount of time that students are given to complete the interrupted test session.

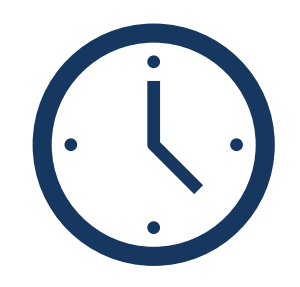

76

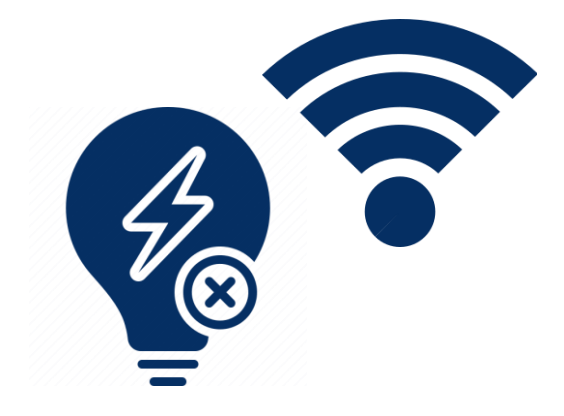

### **During Testing FAQs-Testing Interruptions**

How do I know if there is a system-wide outage during testing (e.g., RICAS testing servers go down)? How is that handled?

- In the rare occurrence that TestNav or PearsonAccess<sup>next</sup> experiences an outage, the RICAS Service Center will email a notification to district and school test coordinators, and technology coordinators.
- The RICAS System Status page at <u>ri-testnav.statushub.io</u> will be updated until the issue has been resolved. A second email will be sent to schools and districts when service is restored.

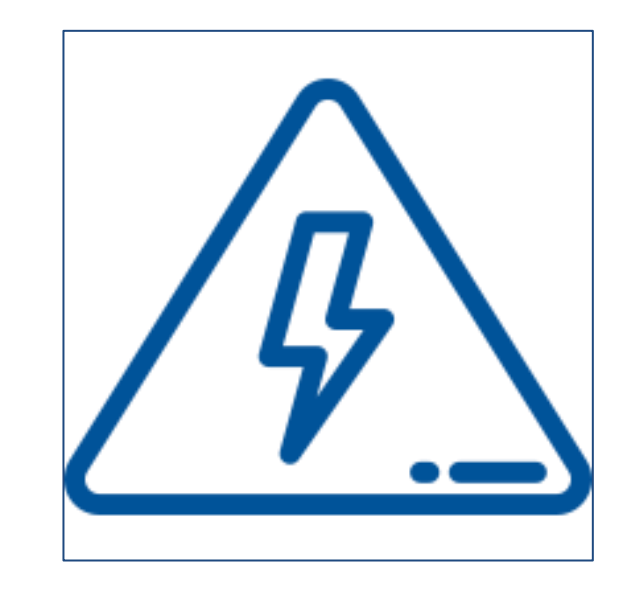

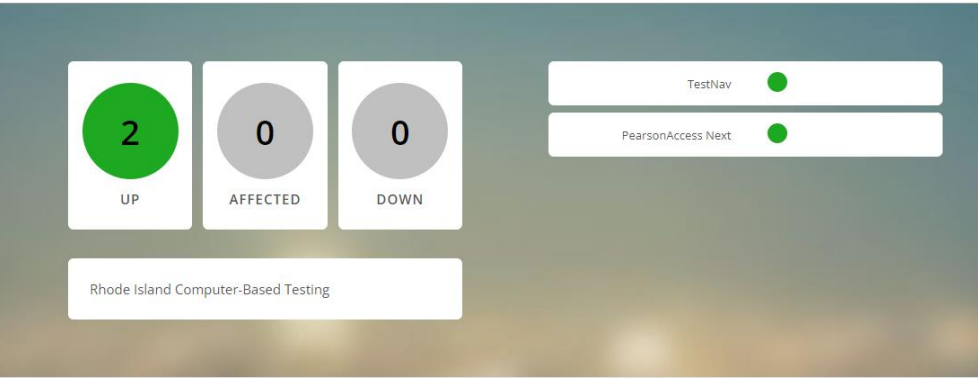

77

### **During Testing FAQs – Testing Interruptions**

#### What do I do if there is a school emergency and students must leave the building?

- Safety comes first. If it can be done safely, have students log out of TestNav (CBT) or close test & answer booklets (PBT) before leaving the testing area.
- If a student becomes sick or otherwise is required to stop testing before they have submitted, what should I do?
  - The student should log out (CBT) or close their test & answer booklet with a piece of blank scrap paper marking their place (PBT, ideally indicating the item number) and the test administrator collect the student's testing materials.
  - The student (and family) should be informed that they should not discuss the test, that the student will resume testing after their return to school and will only be allowed to work on test items that the student has not viewed or answered.

| ۲ <u>ک</u> |  |
|------------|--|
| 신          |  |

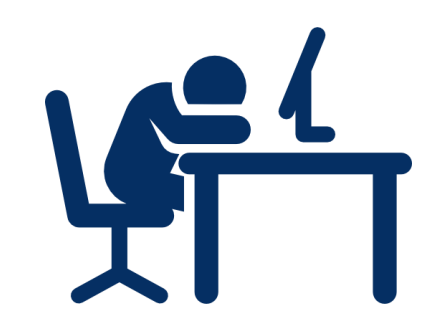

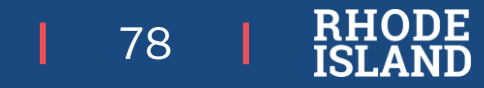

# Managing PAN Sessions

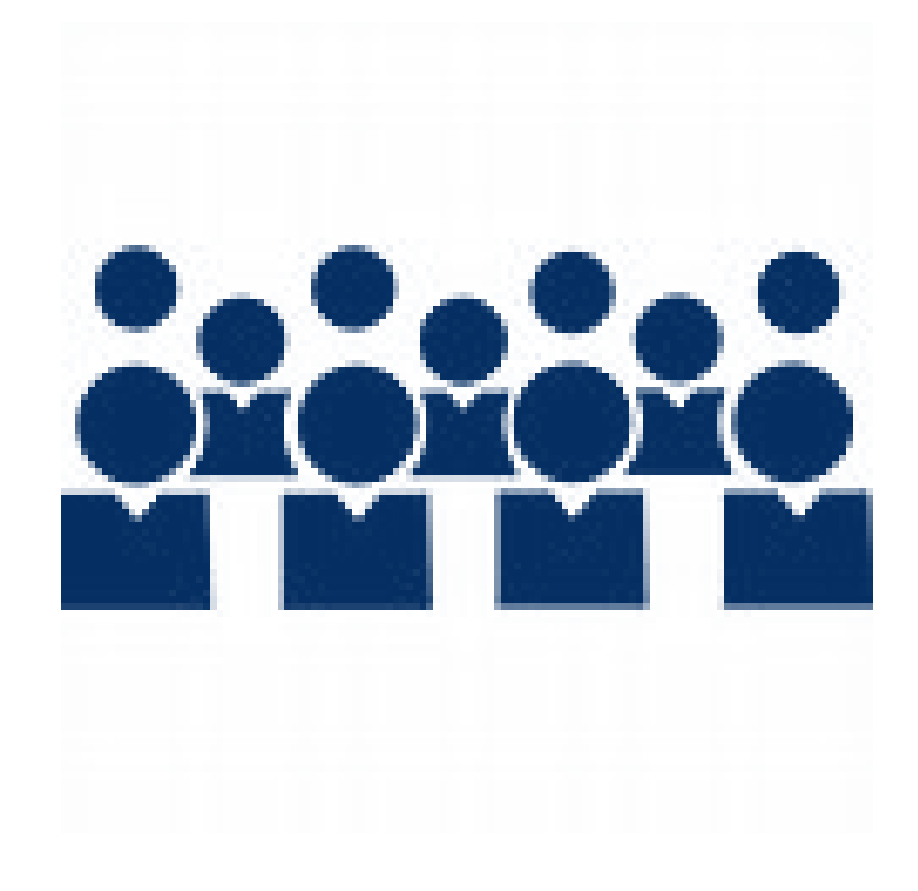

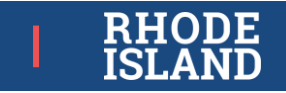
## **PAN Sessions**

Review the "Sessions Management" module at <u>http://ricas.pearsonsupport.com/training</u>

#### Prepare:

| At least several | days prior t | to testing (by | / March 20th): |
|------------------|--------------|----------------|----------------|
|                  |              | 0.             |                |

prepare the PAN Sessions in order to assign test forms to students according to their PNP:

- **Do not** do this on the day of testing it may take several minutes for the system to assign the forms to students.
- Any special forms such as text-to-speech (TTS) will be displayed next to the student's SASID.

#### Start:

**On testing day: start the PAN Sessions** so that tests may be unlocked.

#### Stop:

At the end of school testing window: stop the PAN Sessions.

| CARLYLE MATH03 ROOM 405 | 🖨 Resources 👻 🚯 Details 🧳 Edi     |
|-------------------------|-----------------------------------|
| ○ Not Prepared          | Prepare Session 2 Refresh         |
|                         |                                   |
|                         | Before preparing PAN sessions     |
| ccording                | test coordinators must ensure all |
| -                       | students' accommodations and      |
|                         | accessibility features are        |
| es for the              | correctly assigned – incorrect    |

test forms may result in score

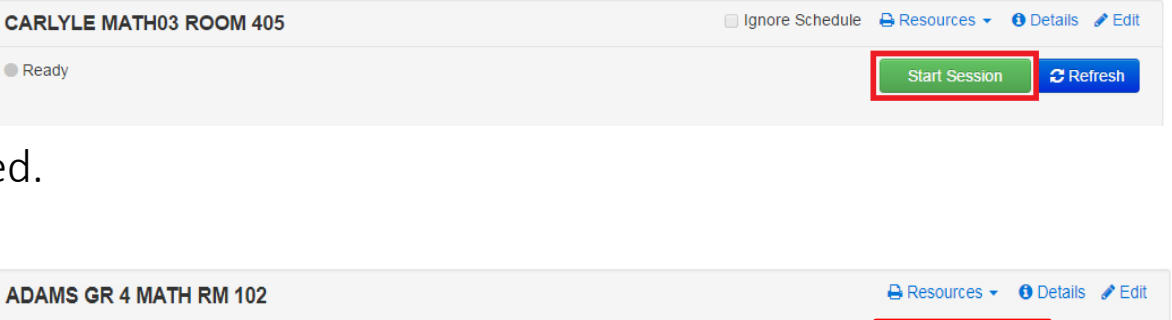

invalidations

In Progress

80

C Refresh

Stop Session

# PAN: Unlocking / Locking Student Tests

#### Review the "Sessions Management" module at <u>http://ricas.pearsonsupport.com/training</u>

#### Note:

- PAN Sessions must be both prepared and started before any student tests can be unlocked.
- Student tests should *only* be unlocked when:
  - the school is actively testing that grade(s) and content area.
  - session/student is actively testing

#### Just before testing on testing day:

"Unlock" the test for the students who will be participating so that students can login to TestNav.

#### At the end of each testing day:

"Lock" all students' tests to keep tests secure between testing sessions.

| Session List       | Add a Session |           | AZSCI GRADE 5 Unit 1 | AZSCI GRADE 5 Unit ! |
|--------------------|---------------|-----------|----------------------|----------------------|
| SESSION EXAMPLE 5  | ×             |           |                      |                      |
|                    |               | \$1Gr5sci | Marked Complete      | Ready                |
| 1 Sessions   Clear |               | s1Gr5sci  | Resumed Upload 🝷     | Ready                |
|                    |               |           | <i>*</i>             |                      |

Users will no longer need to access the dropdown menu to lock or unlock a student test, the button will now be outside of the dropdown allowing for quicker and more efficient access. Additionally, once a unit is locked, the action will force lock an unlocked unit for that student.

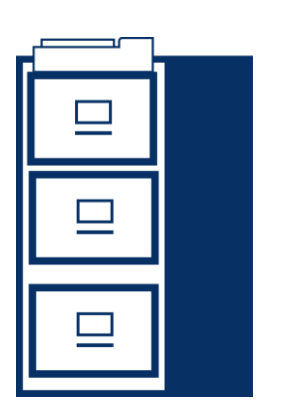

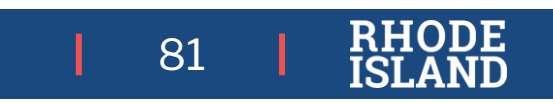

### PAN FAQs – New Student, Unlocking Tests

If a student transfers into your school after you 'stopped' all PAN Sessions for a content area and the student has not yet taken RICAS in that content area:

• You will need to set up, prepare, and start a new PAN Session for that student.

If you will be testing students within a PAN Session before/after the other students in that PAN Session (e.g., a small number missed testing on the test day when the others completed Session 1 or Session 2):

• Only unlock that particular session (session1 or session 2) for those students' individual tests.

| Find Students In the selected session | in(s) above | •                                         |           |            |             |            |                                        |                     |                 |                          |
|---------------------------------------|-------------|-------------------------------------------|-----------|------------|-------------|------------|----------------------------------------|---------------------|-----------------|--------------------------|
|                                       |             | 8                                         | earch +   |            |             |            |                                        |                     |                 |                          |
| Filters C<br>Organization             | lear Hide   | 3 Results                                 |           |            |             |            |                                        | Displ               | aying 25 \$ Ma  | nage Columns +           |
| Select one or more                    |             | Student Code                              | Last Name | First Name | Middle Name | Username   | Session                                | Student Test Status | Form Group Type | Form                     |
| Student Code                          |             | 2234567811                                | TAYLOR    | KATHY      |             | 9856897083 | SESSION EXAMPLE 5     (Discovery Demo) | Beady •             | Main            | Demo<br>(discovery_demo) |
| Local Student Code                    |             | 2384777778<br>0                           | JAMES     | OLIVER     |             | 9629464714 | SESSION EXAMPLE 5     (Discovery Demo) | Juliock             | In              | Demo<br>(discovery_demo) |
| Starts with                           |             | <ul> <li>3333335553</li> <li>0</li> </ul> | LANE      | JOANNA     |             | 5562546977 | SESSION EXAMPLE 5     (Discovery Demo) | B Ready ·           | Main            | Demo<br>(discovery demo) |
| Clip UIN                              |             |                                           |           |            |             |            |                                        |                     |                 |                          |
| Starts with                           |             |                                           |           |            |             |            |                                        |                     |                 |                          |
| Group                                 |             |                                           |           |            |             |            |                                        |                     |                 |                          |
| Select one or more                    |             |                                           |           |            |             |            | - 1 -                                  |                     |                 |                          |
| Toggle secondary filters              |             |                                           |           |            |             |            |                                        |                     |                 |                          |

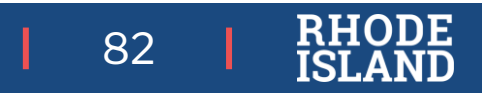

# PAN – Moving Students Between Sessions

Review the "Moving Students Between Sessions" module at <u>http://ricas.pearsonsupport.com/training/</u>

You may move a student to a new PAN Session *prior* to the student beginning testing for the following instances:

 correcting an accommodation *before* a student logs in to TestNav, moving the student (no completed sessions) to a make-up session or a different test administrator / location.

The test form assigned to the PAN Session (e.g., Human Reader, Human Signer) must match the test form (accommodation, PNP setting) assigned to the student.

If a student has already taken one session they *cannot* be removed from the session:

- you **cannot** move a student if:
  - that student's status in either session is "Active", or 1 session is complete and the other is Active
- students with the same status (e.g., both "Ready" or both "Completed"/"Marked Complete") for Sessions 1 and 2 can be moved.

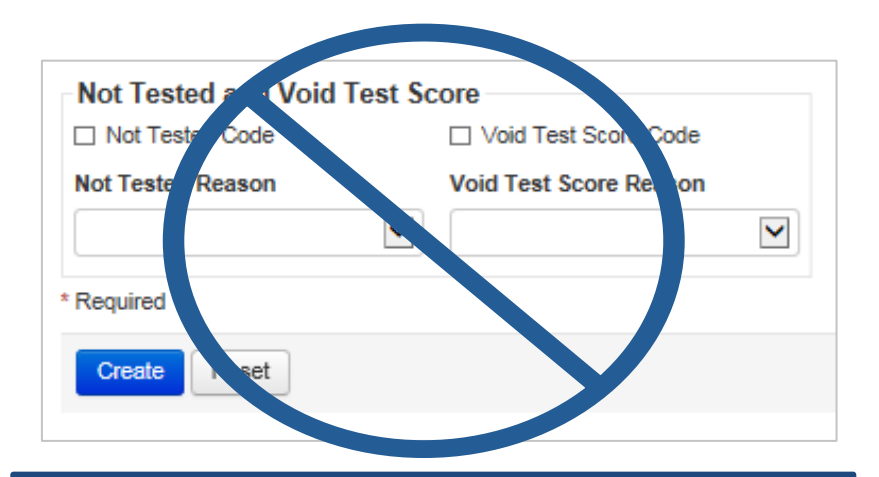

RIDE *does not* use the **Not Tested Codes.** Medical absences are *only* submitted via the exemption

process described at www.ride.ri.gov/Assessment-Exemptions

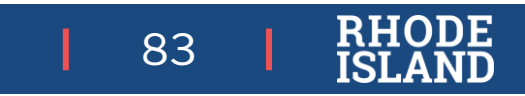

## **Accommodations Test Irregularities**

If a student has already logged in to TestNav and has an incorrect accommodation (e.g., TTS, human reader, human signer, web extensions, assistive technology, Spanish for math) that needs to be updated, *test coordinators must contact RIDE*. The following steps will need to be taken:

Test coordinators are not able to **"void"** tests in PAN.

- 1. The test administrator should direct the student to stop testing **IMMEDIATELY** and **sign out** of TestNav.
  - Catching the error quickly and stopping the test before the student begins to answer questions will reduce the chance of an invalidation
- 2. Test coordinators are required to **create an irregularity report in the State Assessment Irregularity Application in the RIDE Portal**. (The student's score *may* be invalidated for accountability.)
- 3. RIDE will work with the district to determine if the test needs to be voided and a new test assigned to the student.
  - Tests can take up to 24 hours to show up in PAN once they have been re-assigned; plan on testing the student the following day. If you would like to put the new test in the same session as the old one, you must create a session and MOVE the old test to that session in order to move in the NEW test.
- 4. Once the new test is available, test coordinators **MUST update the student's NEW PNP accordingly**, then **assign the student to a proper PAN Session** (ensuring the PAN Session's test setting matches the student's accommodation) for the student to retake that session (e.g scribe, human read aloud)

84

### PAN FAQs – Student Enrollment

What do I do if a student *leaves* my school/district during the state testing window?

- If the student has not yet been assigned to PAN Sessions: nothing, though you may create a "transfer" PAN Session that will not be started and add the student to that, so they are not added to an active PAN Session.
- If the student has been added to PAN Sessions but has not yet tested for a content area: you can <u>remove them from the session</u>, and either leave as-is or place them in that "transfer" session.
- If a student has taken one test session of a content area: mark the student's test complete for the session not submitted; RIDE will do the rest in our data clean-up.
- If a student has taken both test sessions: nothing; RIDE will handle it in our data clean-up process.

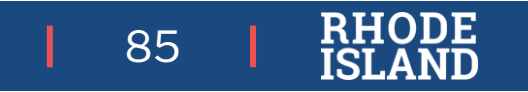

### PAN FAQs – Student Enrollment

What do I do if a student *enters* my school/district during the state testing window?

Reach out to the student's prior district (if from a district within RI or Massachusetts) to determine if the student has tested for any or both content area(s).

If the student has tested **both sessions in a content area**, you are all set. Do not test the student in that content area.

If the student has only taken one session in a content area:

- 1. assign that student to their own session,
- 2. mark the session already taken as 'complete',
- **3.** and test the student in the untested session. (contact RIDE to ensure the two tests are merged during our data clean-up process)

If the student has not taken any sessions in a content area, test the student completely in that content area.

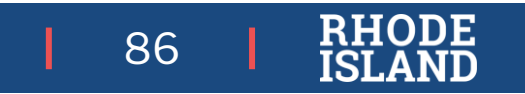

#### Monitoring Testing Through PAN

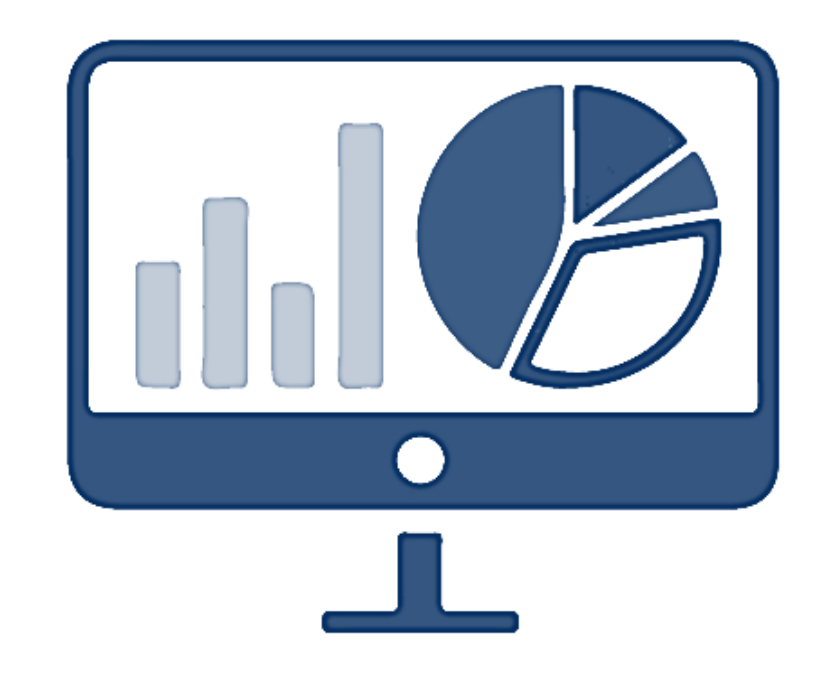

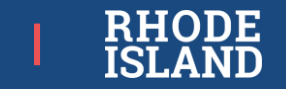

# PAN: Monitoring Students in Sessions

#### Review the "Sessions Management" module at <u>http://ricas.pearsonsupport.com/training</u>

- Once testing begins, test coordinators and test administrators may review student progress through the PAN Session dashboard for each content area session.
- Click '**Refresh'** to update the dashboard.
- Clicking on a student's status (e.g., Completed, Active) for that session will show a table indicating the items a student has viewed/answered and timestamps.
- For more information, visit the <u>PAN User</u> <u>Guide for this topic</u>.

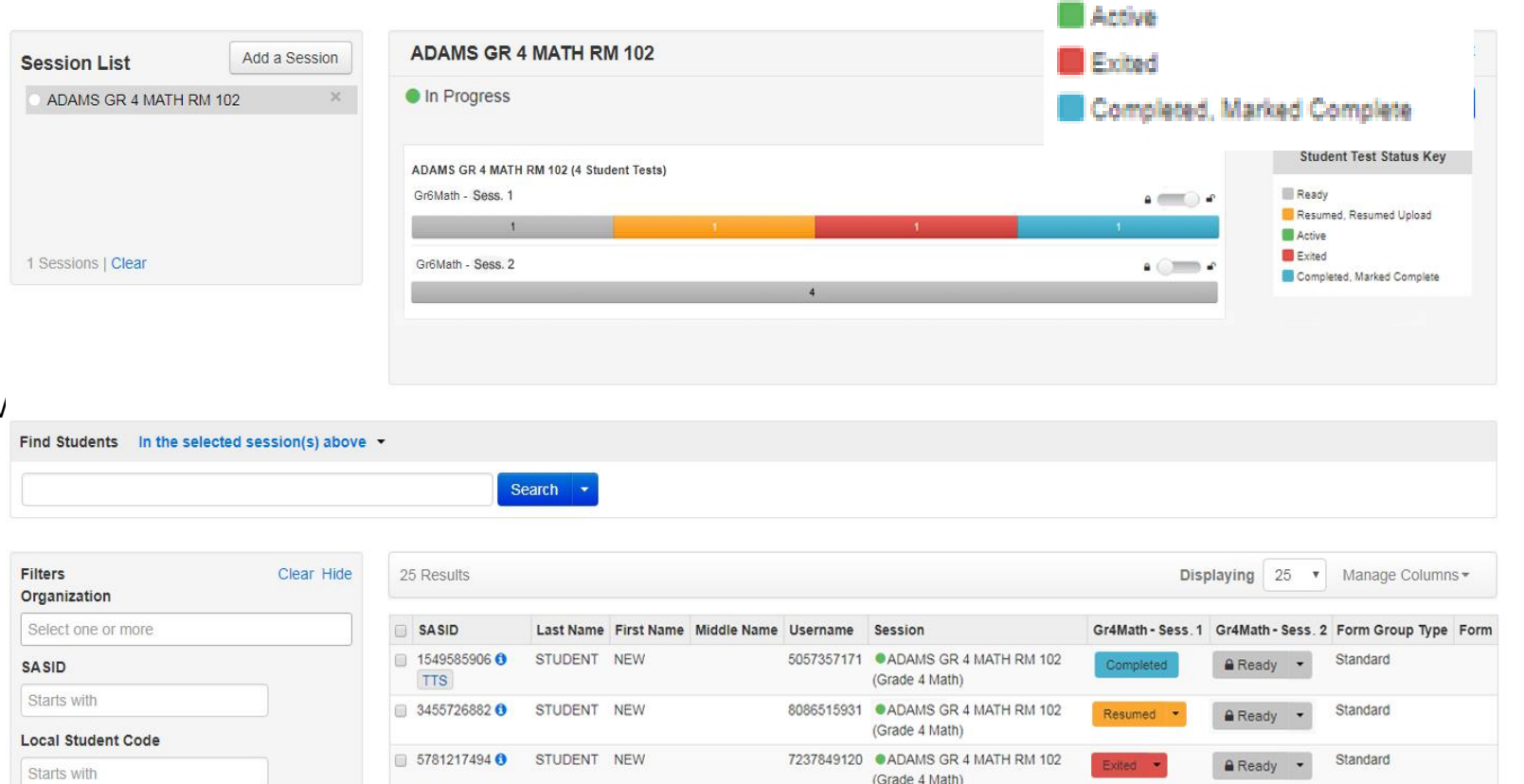

Student Test Status Key

Resumed, Resumed Upload

Ready

88

## Test Session Monitoring in the Dashboard

| students in Sessions | d to Secoloria » |                                   |
|----------------------|------------------|-----------------------------------|
| E Tasks It Selected  |                  |                                   |
| Salact Taska         |                  | • Dart •                          |
| Session List         | Add a Session    | ELA03 MAIN SESS. 1                |
| ELAD3 MAIN SESS 1    |                  | • Stopped                         |
|                      |                  | ELAGO MAIN SESS, 1 (20 Ant Tests) |
|                      |                  | Gr3ELA - Seve                     |
| 1 Stanitors / Clear  |                  |                                   |
|                      |                  | Gr3ELA-Sens. 2 6                  |

Test coordinators and test administrators can now view the Student Status Dashboard for larger PAN Sessions that have up to 100 students. Users can select the up arrow that is located above the test session on the Students in Sessions page (shown above) to view the Student Status Dashboard

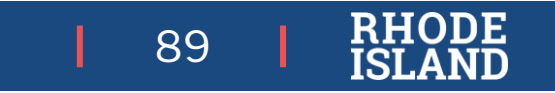

### PAN Dashboard

#### Visualizations To Monitor Testing

#### User roles that will have access to the dashboard: District Test Coordinator, School Test Coordinator, Technology Coordinator

To access the dashboard, log into PAN and there will be an option on the main menu bar on the left or your top menu bar.

| PearsonAccess <sup>next</sup> | 🌲 🎽 Rhode Island > 2021 - 2022 > Spring 2022 RICAS Gr. 3-8 🔹 DEMONSTRATION PEARSON SCHOOL (PSN00) 👻 🛔 👻                                                                                                    |
|-------------------------------|----------------------------------------------------------------------------------------------------|
| 🗠 Dashboard                   | ✓ ★ Program Information                                                                                                    |
| Setup                         | Welcome to PearsonAccess <sup>ned</sup> , through which schools and districts can coordinate RiCAS assessment setup and administration.<br>This site is meant to be used in conjunction with the RiCAS Resource Center, where the following information can be found:                                                                                                    |
| 🕑 Testing                     | Technology Setup - Use the information and tools on this page to prepare your school's infrastructure for online testing, including downloading the TestNav8 App.                                                                                                    |
| 🚍 Reports                     | Training Modules - Access short training modules that provide a step-by-step walk-through on using PearsonAccess <sup>read</sup> and tasks for<br>computer-based testing. Also access recordings of previous training sessions.     Test Administration Guidance - Access munuals and guidance for use by principals/test coordinators and test administrators on the proper |
| 🚍 Test Config                 | <ul> <li>administration of the RICAS tests. Also access accessibility and accommodations guidance and PearsonAccess<sup>net</sup> guidance.</li> <li>Student Tutorial and Practice Tests - Access resources to prepare students for computer-based testing including the tutorial practice tests</li> </ul>                                                                  |
| Support                       | equation editor guides, and other resources.     Released Items – Access released items from the computer-based RICAS tests.                                                                                                    |

Dashboard visualizations for testing status:

- Student Test Status by Subject
- Session Status
- Test Status Online

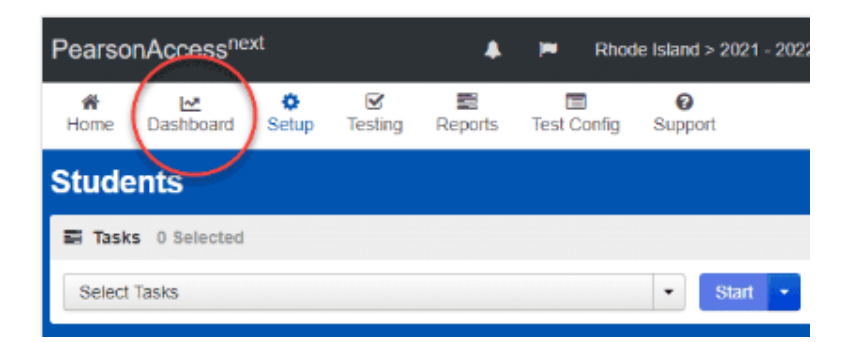

Will go live when testing begins in March

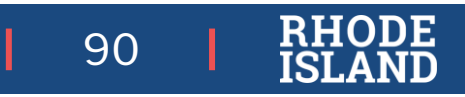

#### PAN – Monitoring Testing via Testing Dashboard

Use the settings to choose the configuration of your visualization:

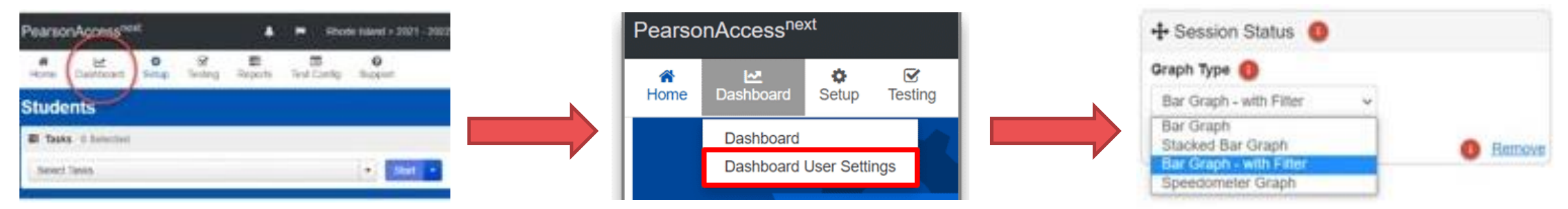

Set several different chart types (e.g., stacked bar chart, speedometer, donut chart) according to

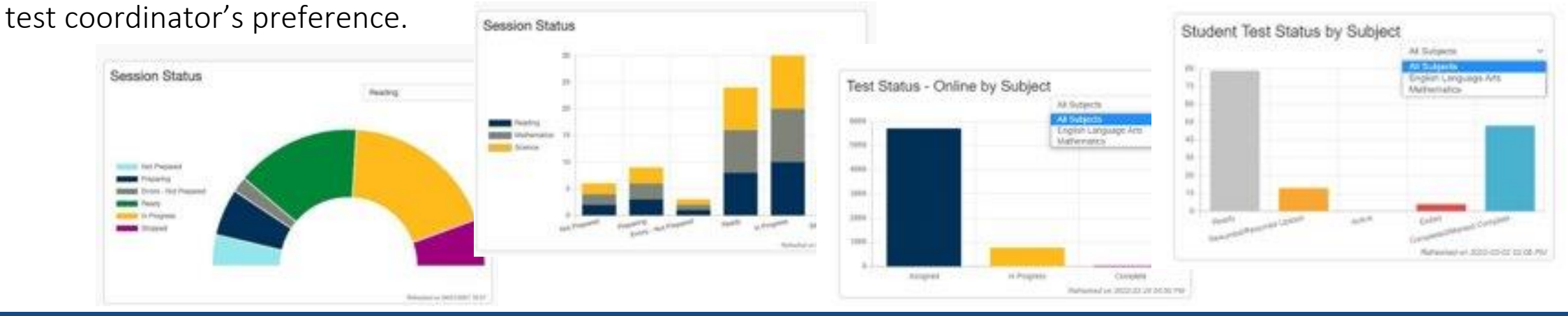

91

#### Support During Testing

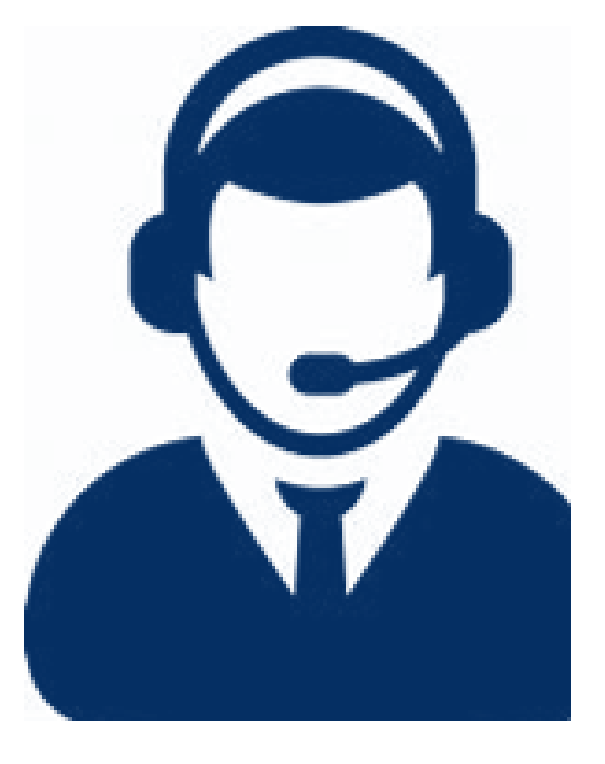

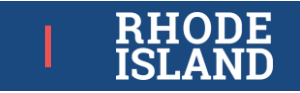

# For Support During Testing, Contact...

| LEA/District Test Coordinator                                                                                                    | RICAS Service Center                                                                                                    | RIDE Assessment Office                                                                                                    |
|----------------------------------------------------------------------------------------------------|----------------------------------------------------------------------------------------------------|----------------------------------------------------------------------------------------------------|
| <ul> <li>Testing schedule</li> <li>Questions about<br/>local testing policies or protocols</li> <li>School emergencies that affect<br/>testing</li> <li>Unusual circumstances on test<br/>days</li> <li>Violations of test security</li> <li>Reporting irregularities</li> </ul> | <ul> <li>Navigating PAN</li> <li>TestNav 8</li> <li>Setting up test sessions</li> <li>Managing student data</li> <li>Managing user IDs and passwords</li> <li>Infrastructure trial</li> <li>Setting up proctor caching</li> <li>Submitting additional materials orders</li> </ul> | <ul> <li>Accommodations questions</li> <li>General testing policies<br/>or protocols</li> <li>School emergencies that affect<br/>testing</li> <li>Unusual circumstances on test<br/>days</li> <li>Violations of test security</li> <li>Reporting irregularities</li> <li>Anytime a test may need to be<br/>voided</li> </ul> |

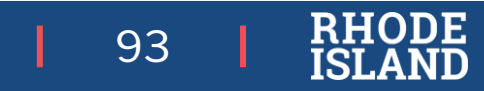

# **Quick Guide for RICAS Service Center Calls**

| Торіс                           | Information to Provide                                                                                                    |
|---------------------------------|----------------------------------------------------------------------------------------------------|
| Performance issue<br>within PAN | Type of device being used<br>Operating system<br>Browser<br>Description of the issue<br>Troubleshooting steps already taken                        |
| Issue while live<br>testing     | School name<br>Session name<br>Using proctor cache or not<br>Student information (if only affecting specific students)<br>Description of the issue |
| Issues with<br>TestNav          | School name<br>Session name<br>Type of device being used<br>Operating system<br>Description of the issue and troubleshooting steps taken           |

**Please note** that if a student is not found in PAN, there may be a few reasons for this:

- Students registered in PAN are loaded from the enrollment census check your SIS and/or with your data manager to ensure enrollment is correct.
- It may take a couple days for a student who was added to the enrollment census to be visible in PAN.
- If you still do not see the student, please reach out and have the student name, student ID (SASID), grade level, and school ready.

94

# Questions

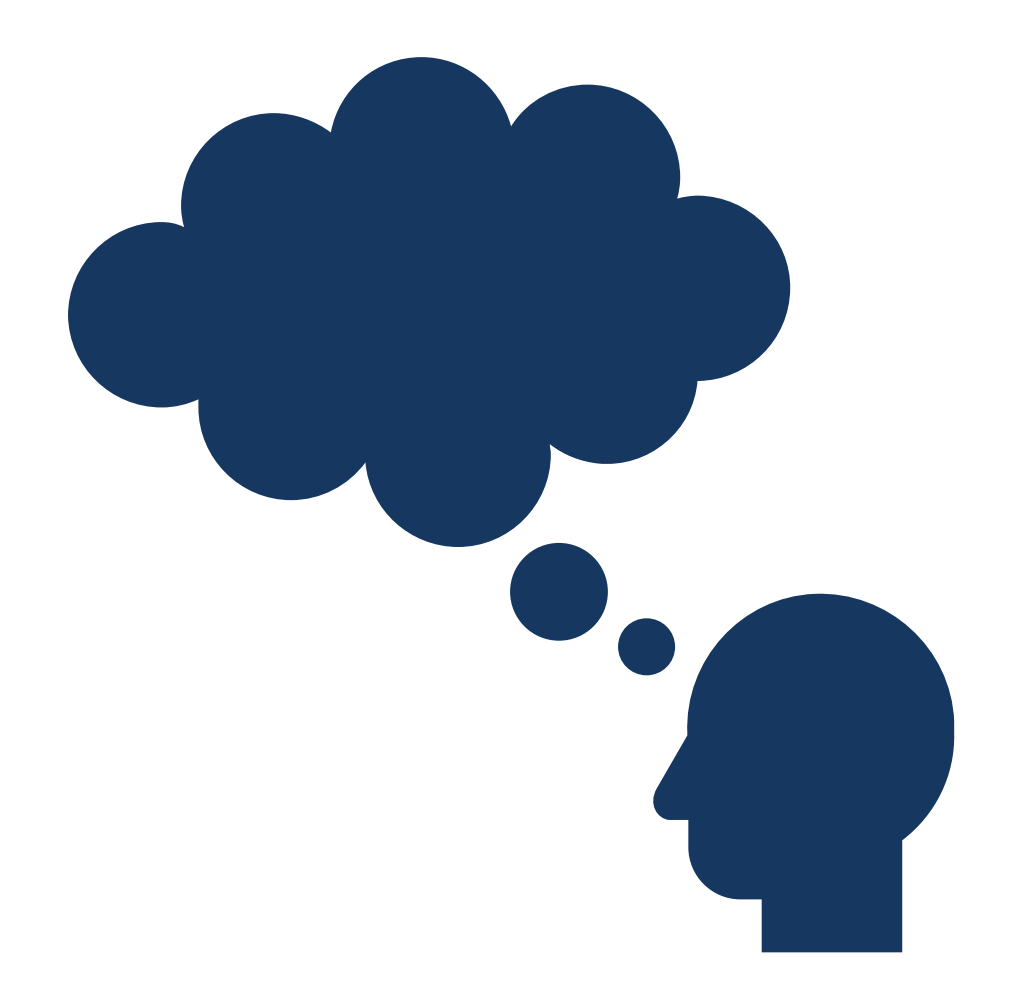

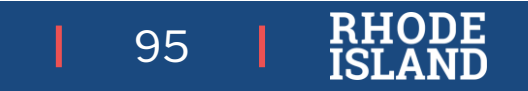

# After Testing:

How to Close Out RICAS Assessments

> RHODE ISLAND

# PAN Tasks – Operational Reports

#### Reports > Operational Reports

Students & Registrations:

- Students with Online Test but not assigned to Session
- Students with Multiple Tests
- Student Tests that have been Assigned but have not yet Completed
- Not Tested Student Tests
- Do Not Report Tests

Online Testing:

- Online Student Tests Marked Complete
- Student Tests that are Ready and Unlocked

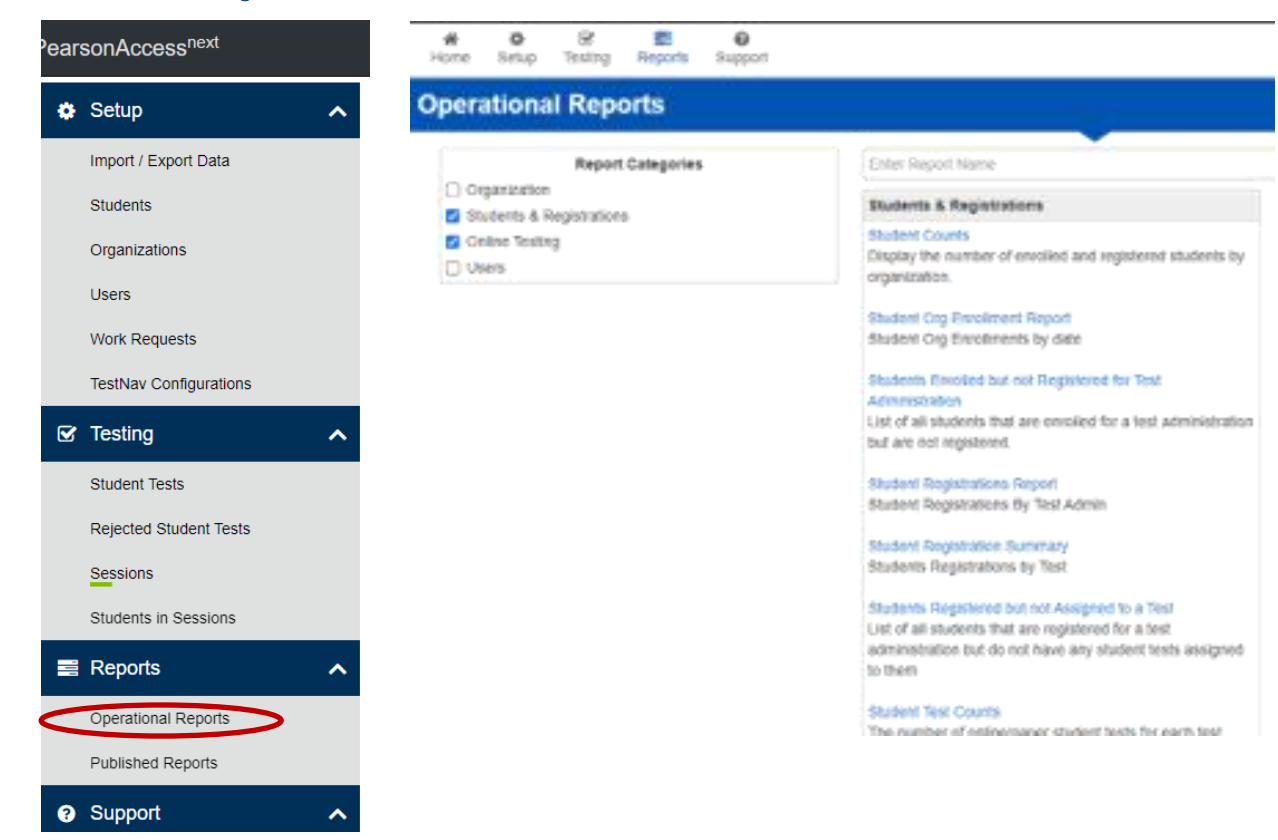

#### Note when viewing reports:

- Some reports allow you to display or download them.
- Some reports only create a downloadable file.
- For downloadable reports, you can Refresh the report or create a new one.

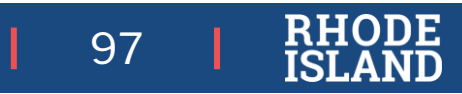

# PAN Tasks – Managing Student Tests

Before test coordinators can '**Stop**' a PAN Session, make sure all student tests in the session are in '**Complete**' or '**Marked Complete**' status. Here's what to do for those that are not:

| Scenario                                                                                                | Test Session Status                                                                  | What To Do                                                                                                    |
|----------------------------------------------------------------------------------------------------|--------------------------------------------------------------------------------------|----------------------------------------------------------------------------------------------------|
| Student who did not test in a content area                                                              | 'Ready' status for both Session 1<br>and Session 2                                   | Remove student from the PAN Session<br>OR<br>'Mark Complete' for both test sessions (add a note as a reason if your<br>school tracks that) |
| Student who partially tested                                                                            | 'Ready' status for either Session<br>1 or Session 2                                  | 'Mark Complete' the non-tested session                                                                                                    |
| Student who did not finish one or both test<br>sessions (did not answer all items, did not<br>'submit') | 'Exited', 'Resumed', or 'Resumed<br>Upload' status for Session 1<br>and/or Session 2 | 'Mark Complete' those students' sessions through the 'Students in<br>Sessions' interface, and the 'Mark Student Tests Complete' task       |
| Students who completed testing but did not submit their test session(s)                                 |                                                                                      |                                                                                                    |

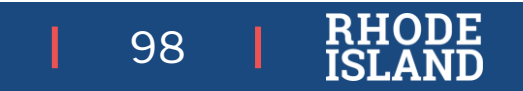

# Materials Handling

- Destroy/shred secure student testing tickets, proctor testing tickets, and anything with student writing (used scratch paper, reference sheets).
- Ensure you are properly handling transcription of paper tests (see TCM for details)
- Schedule materials pick-up for any paper-based tests (see RICAS TCM, Appendix C).
- **Recycle** unused non-secure test materials.

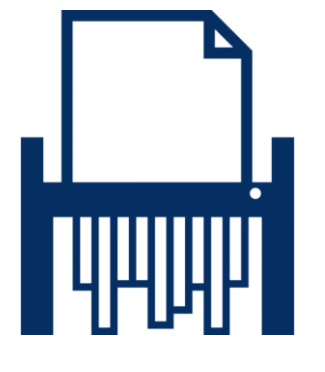

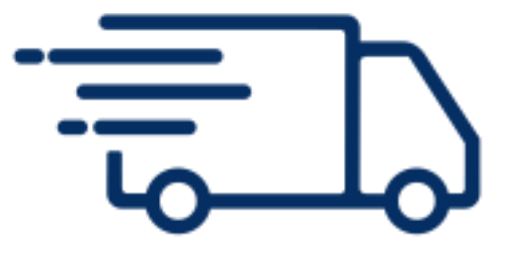

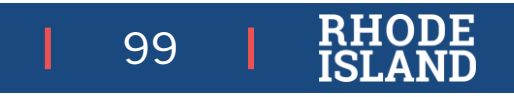

#### **Close-Out**

• Ensure all sessions are stopped and locked in PAN.

- After the state testing window closes, notify Technology Coordinator that all testing is done:
  - Purge cached test content
  - Uninstall TestNav from student devices
- Review enrollment for accuracy.
- Principal completes the Principal Certification of Proper Administration (PCPA) through RICAS Service Center by May 30.
- Keep all records (training sign-in sheets, affirmations of test security, PCPA, etc.) on file at the school for 3 years.

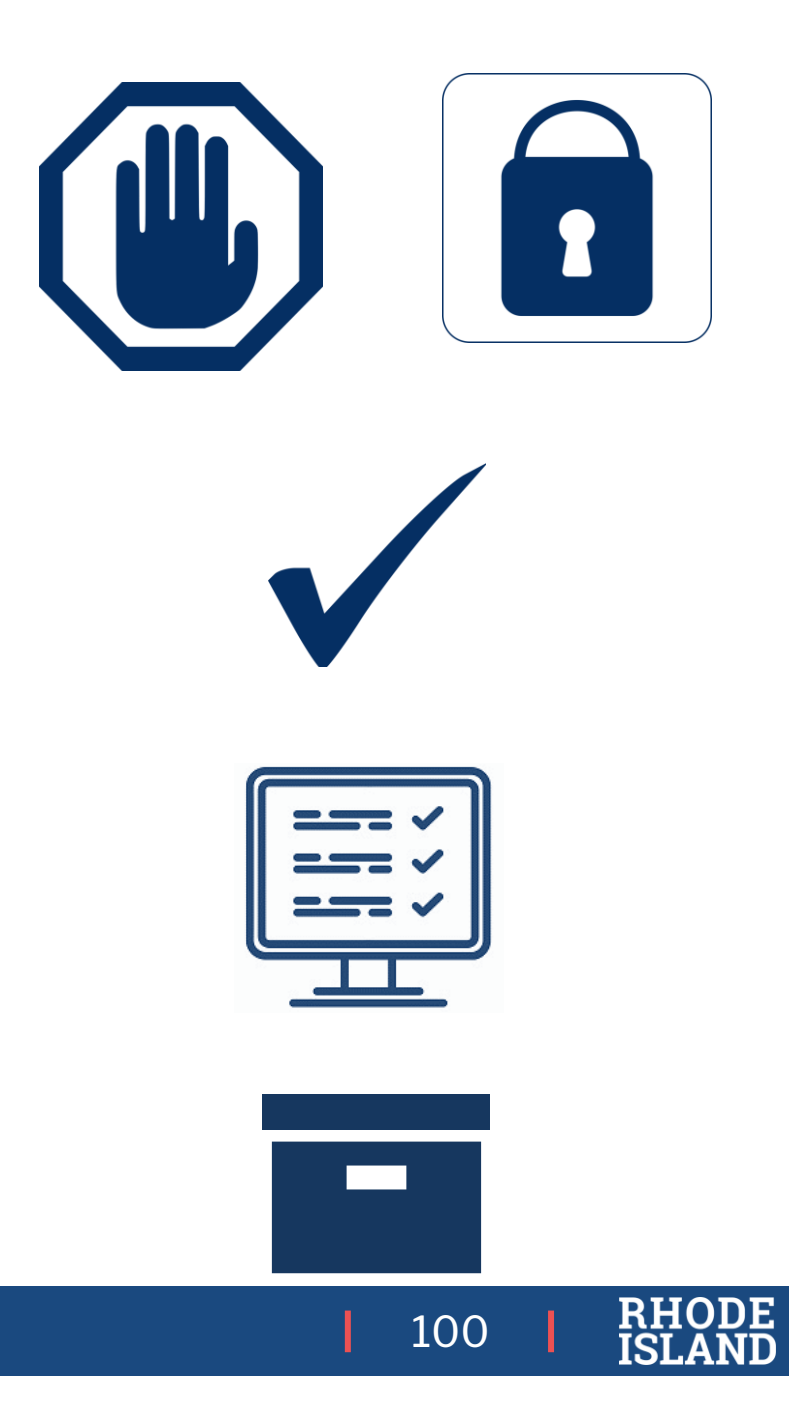

### **RICAS Important Dates**

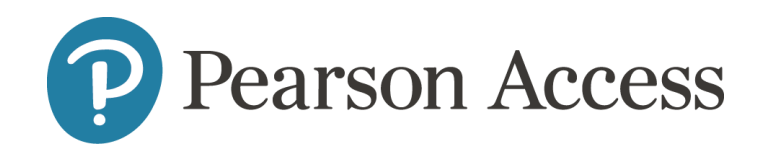

101

| Task                                                                                                    | Date:                                                  |
|----------------------------------------------------------------------------------------------------|--------------------------------------------------------|
| Complete the pre-administration SR/PNP process<br>(must be completed by February 2 to receive PBT materials on time) | January 22-February 2                                  |
| Extended SR/PNP window for CBT                                                                                       | ELA: February 5-March 22<br>Math: February 12-April 22 |
| Infrastructure Trial (recommended)                                                                                   | January 24- March 15                                   |
| Receive manuals and PBT materials                                                                                    | ELA: March 13<br>Math: April 12                        |
| Pre-cache operational test content available                                                                         | March 20                                               |
| Report packing discrepancies for PBT, if necessary                                                                   | ELA: March 15-17<br>Math: April 13-15                  |
| ELA Test Sessions<br>Math Test Sessions                                                                              | March 25-April 26<br>April 22-May 24                   |

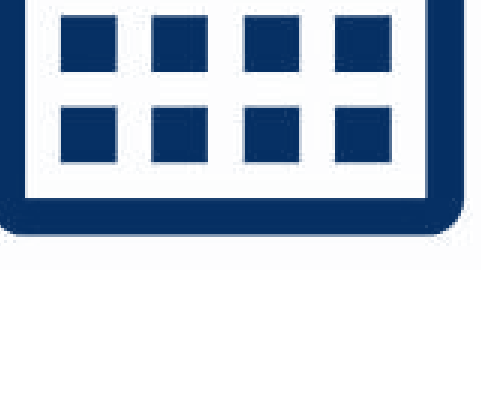

 $\mathbf{J}$ 

#### **RICAS Service Center**

Support for technical issues, PAN issues (login, etc.), questions about PAN and TestNav:

Hours: 7:00 am-5:00 pm, Monday-Friday

**Telephone**: 855-222-8936

Email: <u>ricasservicecenter@cognia.org</u>

Fax: 603-749-5108

| RIDE Rhode Island<br>of Education   | RICAS Resou                      | Irce Center         |            |                |                |                |
|-------------------------------------|----------------------------------|---------------------|------------|----------------|----------------|----------------|
| A Home S PearsonAcc                 | ess <sup>next</sup> 🦻 Tech Setup | Test Admin Guidance | ► Training | Practice Tests | Released Items | Service Center |
| 🔁 RICAS                             | Service Ce                       | nter                |            |                |                |                |
| Access the followin                 | g at the RICAS Se                | rvice Center        |            |                | DICAS So       | nuice Conter » |
| Order Addition                      | al Materials                     |                     |            |                | RICAS Se       |                |
| <ul> <li>Principal's Cer</li> </ul> | ification                        |                     |            |                |                |                |
| UPS Pickup Re                       | equest                           |                     |            |                |                |                |
| Reporting                           |                                  |                     |            |                |                |                |
|                                     |                                  |                     |            |                |                |                |
|                                     |                                  |                     |            |                |                |                |
|                                     |                                  |                     |            |                |                |                |
|                                     |                                  |                     |            |                |                |                |

| C RICAS Service Center                                                  | : RICAS System Status                                                     | PearsonAccess <sup>next</sup> User Guide                                                                              |
|-------------------------------------------------------------------------|---------------------------------------------------------------------------|----------------------------------------------------------------------------------------------------|
| <ul> <li>ricasservicecenter@cognia.org</li> <li>855-222-8936</li> </ul> | Click to view status of TestNav8 and PearsonAccess <sup>next</sup> sites. | Access the user guide to find instructions, screen shots<br>and videos for help using PearsonAccess <sup>next</sup> . |
| Fax: 603-749-5108                                                       | Please Note: Routine Maintenance to take place                            |                                                                                                    |
| Monday - Friday                                                         | Tuesday and Thursday nights as needed.                                    |                                                                                                    |
| 7:00 am - 5:00 pm (Eastern)                                             | Check Status page for details on outages.                                 |                                                                                                    |

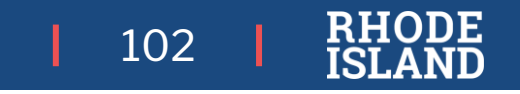

### Helpful Sites to Bookmark

.

#### **RICAS – RIDE Website**

#### www.ride.ri.gov/ricas

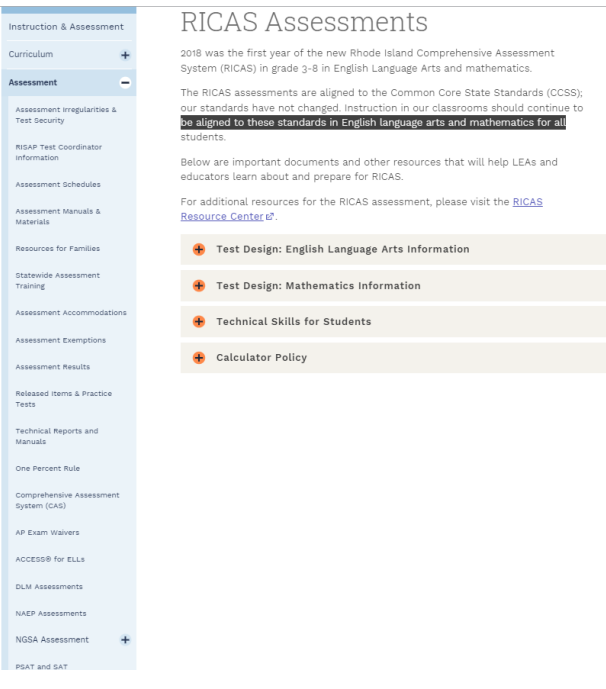

- Test coordinator information
- Manuals and materials by role (test coordinator, test administrator)
- Accommodations
- Test design

- Operational ("blue") site: manage test administration during testing
- Training ("brown") site: conduct infrastructure trial prior to • testing
- Set and update student test format (PBT or CBT) •
- Manage student accommodations and accessibility features
- Monitor test sessions and status

#### PearsonAccess<sup>next</sup> Sites https://ri.pearsonaccessnext.com 🔹 Sign In RIDE Beartment Sign In Forgot Username | Forgot Password **Rhode Island Comprehensive Assessment System** (RICAS) 📞 Contact Us **RICAS** Test Administration Information and Online Services Program Information **RICAS Service Center** PearsonAccess<sup>next</sup> (PAN) is the online management system for both computer-based (CBT) and Hours: 7:00 am-5:00 pm, Monday-Friday Telephone: 855-222-8936 paper-based (PBT) testing, RIDE will use PAN to complete the initial student registration, All Email: ricasservicecenter@cognia.org schools will use PAN to update student registration for testing, upload selected accessibility Eax: 603-749-5108

#### earsonAccess<sup>next</sup> F Technology Setup o PearsonAccess<sup>next</sup> to manage test Access technology requirements and user guide tration tasks, such as student registrations, us s, and monitoring online testing

User Role Matrix - Updated March 2022

k-through on using PearsonAccess Next and

r computer-based testing.

PAN Dashboards Module - Updated March 2022

RICAS Test Coordinator's Manual, Grades 3-8 - Updated February 2022

RICA'S rest Administrator's Manual, Graces 3-e Paper-Based rests - Update Best Practices for RICA'S CBT Set-Up, Administration, and Troubleshooting Proctor Cache Recommendation for CBT Testing - Updated February 2022 Infrastructure Trial Readiness Guide - Updated February 2022

#### Test Administration Guidance

Access the Test Coordinator's Manual. Test Administrator's Manuals, policy memos, and o resources

Access released items from the spring grades RICAS FLA and Mathematics ass

- Training modules for TCs/TAs
- . Practice tests and TestNav tutorial
- Released items and student work
- PearsonAccess<sup>next</sup> user guides .
- Technology support and guides •
- **RICAS Service Center information**

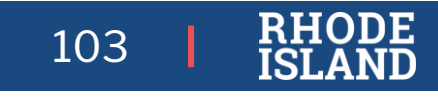

features and accommodations for each student (CBT and PBT), and order additional materials. In addition, schools will use PAN to create and manage computer-based test sessions and monitor online testing activities

raining

**RICAS** Policy Information

RIDE: Office of Instruction.

Assessment, and Curriculum

RIDE

Home

S tests

short training modules that provide a step-by-

**RICAS Resource Center** 

**RICAS Resource Center** 

http://ricas.pearsonsupport.com

ome to the Rhode Island Comprehensive Assessment System (RICAS) Resource

ar. This site provides access to test administration information, training, practice

and other resources to help schools and districts prepare for and administer the

Guidelines for Using Assistive Technology as a RICAS Test Accommodation - Updated March 2022

RICAS Test Administrator's Manual, Grades 3-8 Computer-Based Tests - Updated February 2022 RICAS Test Administrator's Manual, Grades 3-8 Paper-Based Tests - Updated February 2022

uide to the Student Registration/Personal Needs Profile (SR/PNP) Process - Undated November 20

Student Tutorial & Practice Tests Access resources for educators to prepare students for testing: the student tutorial for CBT and practice tests

Released Items

#### **RIDE Assessment Team**

General Inquiries: <u>assessment@ride.ri.gov</u>

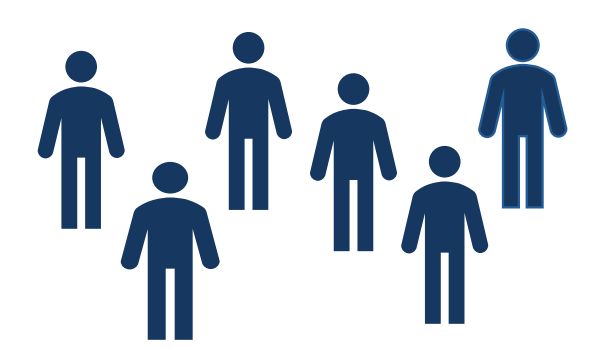

| Team Member        | Specialty                                                                     | Email                             | Phone        |
|--------------------|-------------------------------------------------------------------------------|-----------------------------------|--------------|
| Jackie Branco      | NAEP, Accommodations                                                          | Jacqueline.Branco@ride.ri.gov     | 401-222-4685 |
| Tricia Bowler      | <mark>RICAS</mark> , PSAT/SAT School Day                                      | Tricia.Bowler@ride.ri.gov         | 401-222-8478 |
| Heather Heineke    | DLM, NGSA                                                                     | Heather.Heineke@ride.ri.gov       | 401-222-8493 |
| Ana Karantonis     | ACCESS/Alternate ACCESS for ELs,<br>Psychometrics                             | <u>Ana.Karantonis@ride.ri.gov</u> | 401-222-8490 |
| Robyn Augustus     | <mark>State Assessment Monitoring, Medical</mark><br>Exemptions, Data Support | <u>Robyn.Augustus@ride.ri.gov</u> | 401-222-8944 |
| Phyllis Lynch, PhD | Director: Office of Instruction,<br>Assessment, and Curriculum                | Phyllis.Lynch@ride.ri.gov         | 401-222-4693 |

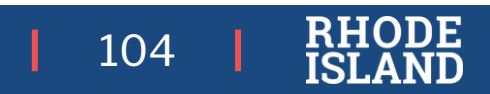

# What Questions Do You Have?

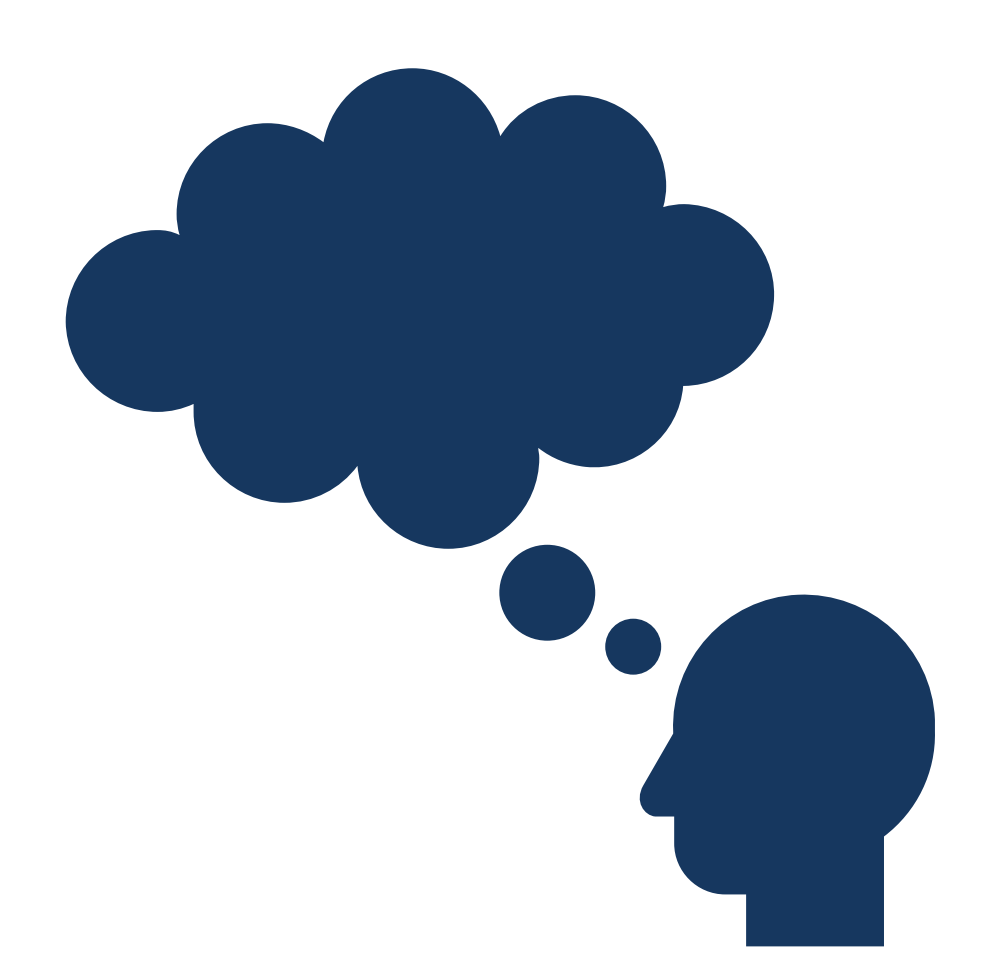

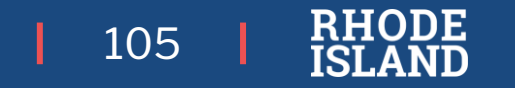

"High achievement always takes place in the tramework of high expectation. >>

**Charles Kettering** 

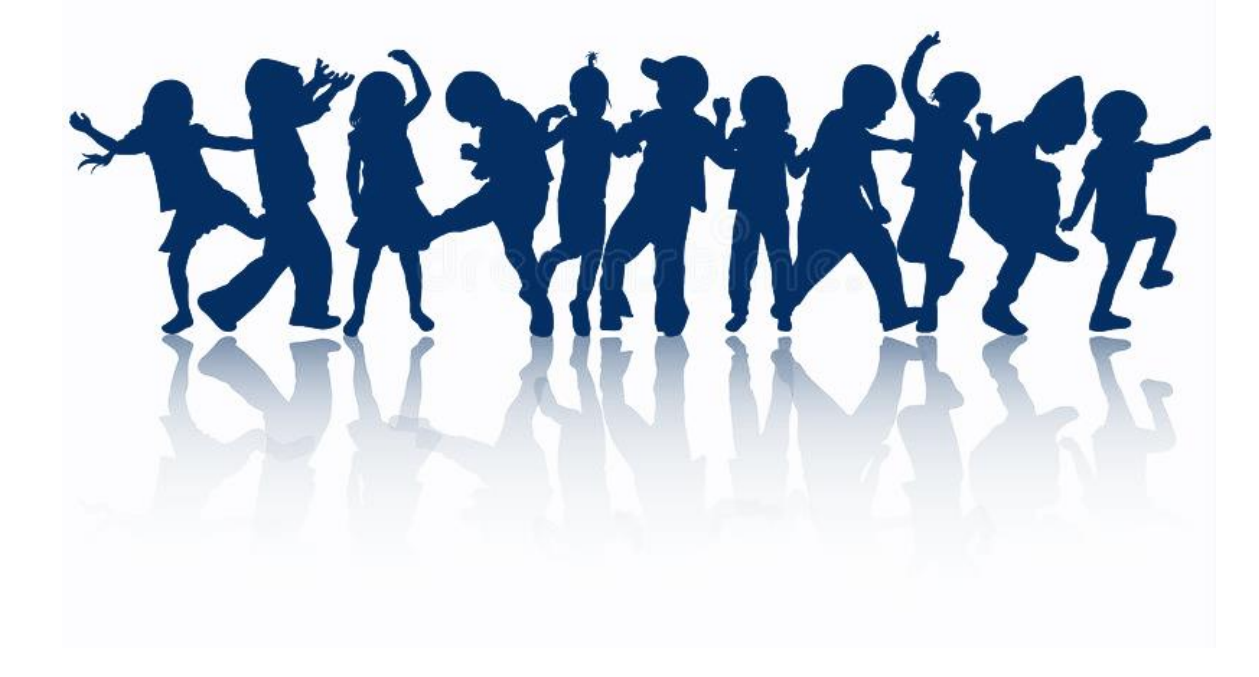

# Thank you!

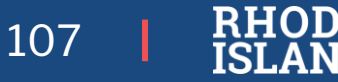